# Capitolul 1. Baze de date

## **1.1. Concepte ale bazelor de date**

Unul dintre cele mai importante aspecte în domeniul tehnologiei informației, având un impact decisiv asupra modului de organizare și funcționare a numeroaselor instituții și servicii îl reprezintă dezvoltarea sistemelor de gestiune a bazelor de date.

Bazele de date pot avea mărimi și complexități extrem de variate, de la câteva zeci de înregistrări până la milioane de înregistrări.

O bază de date poate fi privită ca un ansamblu de date interconecte, împreună cu descrierea lor, care răspunde calităților de centralizare, coordonare, integrare și difuzie a informațiilor și care asigură satisfacerea tuturor necesităților de prelucrare a tuturor utilizatorilor ce o utilizează. Prelucrarea datelor se referă la operațiile de introducere, ștergere, actualizare și interogare a datelor .

Utilizarea bazelor de date prezintă următoarele avantaje:

- Controlul centralizat al datelor, putând fi desemnată o persoană ca responsabil cu administrarea bazei de date;

- Viteza mare de regăsire și actualizare a informațiilor;

- Sunt compacte: volumul ocupat de sistemele de baze de date este mult mai redus decât documentele scrise;

- Flexibilitatea ce constă în posibilitatea modificării structurii bazei de date fără a fi necesară modificarea programelor de aplicație;

- Redundanță scăzută a datelor memorate, care se obține prin partajarea datelor între mai mulți utilizatori și aplicații;

- Posibilitatea introducerii standardelor privind modul de stocare a datelor, ceea ce permite interschimbarea datelor între organizații;

- Menținerea integrității datelor prin politica de securitate, prin gestionarea tranzacțiilor și prin refacerea datelor în caz de funcționare defectuoasă a diferitelor componente hardware sau software;

- Independența datelor față de suportul hardware utilizat.

În viața cotidiană înmagazinăm permanent noi cunoștințe pe care le memorăm pentru mai târziu. În general, gândirea umană operează cu următoarele concepte:

Date – constau în material brut, fapte, simboluri, numere, cuvinte, poze fără un înțeles de sine stătător, neintegrate într-un context, fără relații cu alte date sau obiecte. Ele se pot obține în urma unor experimente, sondaje etc.

Informații – prin prelucrarea datelor și găsirea relațiilor dintre acestea se obțin informații care au un înțeles și sunt integrate într-un context. Datele organizate și prezentate într-un mod sistematic pentru a sublinia sensul acestor date devin informații. Pe scurt informațiile sunt date prelucrate. Informațiile se prezintă sub formă de rapoarte, statistici, diagrame etc.

Cunoștințe - colecții de date, informații, adevăruri și principii învățate, acumulate de-a lungul timpului. Informațiile despre un subiect reținute și înțelese și care pot fi folosite în luarea de decizii, formează judecăți și opinii devin cunoștințe. Cu alte cuvinte, cunoștințele apar în momentul utilizării informației.

Lumea reală conține lucruri, obiecte, persoane sau evenimente care au semnificație pentru anumite baze de date și pe care le numim **entităț**i. O entitate poate fi un lucru real, tangibil precum o clădire, o persoană, o activitate (o programare, rezervarea unui bilet ) sau poate fi o noțiune abstractă.

O entitate este de fapt o clasă de obiecte și pentru orice entitate există mai multe *instanțe* ale sale. *De exemplu* putem considera entitatea ELEV, și elevul "**Popescu Vasile**" din clasa a IX-a A de la Liceul X din localitatea **Y** este o instanță a entității. Pentru a preciza o instanță a unei entități, trebuie să specificăm unele caracteristici ale acestui obiect, să-l descriem (precizăm de exemplu numele, clasa, școala etc.). Așadar, entitățile trebuie să descrise în termeni reali, adică să le stabilim **atributele**. Un atribut este orice detaliu care servește la identificarea, clasificarea, cuantificarea, sau exprimarea stării unei instanțe a unei entități. Atributele sunt informații specifice ce trebuie cunoscute și memorate. *De exemplu* atributele entității Elevi sunt nume, prenume, adresa, număr de telefon, adresa de email, data nașterii etc.

O *bază de date* reprezintă o colecție de date înrudite, care se referă la un anumit subiect sau obiectiv, împreuna cu instrumentele folosite pentru manipularea acestor date. Pentru a avea acces cât mai rapid la datele depozitate , aceste date sunt organizate în tabele, fiind stocate pe linii și coloane. Între tabelele bazei de date există legături. Liniile din tabel se numesc *înregistrări*, iar coloanele tabelului se numesc *câmpuri*. Intersecția dintre o linie și o coloană se numește *valoare*. Cea mai importantă linie dintr-un tabel este linia de antet a tabelului, care definește tabelul. Ea se numește *cap de tabel* (sau *structura de bază*). Capul de tabel conține definiția coloanelor din tabelul respectiv *De exemplu* pentru tabela **Elevi**, linia care definește elevul "**Popescu Vasile**" din clasa a IX-a A de la Liceul X din localitatea **Y** este o înregistrare a tabelului. Linia este compusă din câmpuri și conține toate datele referitoare la un anumit element. Câmpurile tabelei **Elevi** pot fi: nume, prenume, adresa, număr de telefon, adresa de email, data nașterii etc. Câmpul reprezintă cea mai mică unitate de date din cadrul bazei de date.

Pe lângă tabele, în componența bazelor de date pot exista și alte tipuri de obiecte: formulare (*form*- care afișează informațiile dintr-un tabel altfel decât pe linii sau coloane), interogări (*query*-care stochează întrebări cu privire la datele stocate în baza de date), raport (*report* - care stochează detalii pentru afișarea sau tipărirea datelor în mod organizat), pagini web (*pages*- care permit afișarea și introducerea datelor prin rețeaua Internet), macrouri (*macros* - folosite pentru automatizarea acțiunilor asupra unor obiecte ale bazei de date), module program (*modules* - module de program, coduri sursă scrise în limbajul VBA). Aceste elemente,împreună cu tabelele,formează așa numitele clase de obiecte ale bazei de date.

În zilele noastre majoritatea persoanelor desfășoară activități care implică interacțiunea cu o bază de date: depunerea sau extragerea unei sume de bani din bancă, înregistrarea pacienților în spital, rezervarea biletelor de tren sau de avion, căutarea unei cărți într-o bibliotecă computerizată, salarizarea angajaților dintr-o firmă, gestiunea angajaților dintr-o firmă, cumpărarea unor produse etc.

## 1.2. Organizarea unei baze de date

Procesul de realizare a unei baze de date parcurge următoarele faze:

- analiza sistemului pentru care se construiește baza de date;
- proiectarea structurii bazei;
- încărcarea datelor în bază;
- exploatarea și întreținerea bazei de date;

Faza proiectării structurii bazei de date cuprinde următorii pași:

- se determină scopul bazei de date;
- se determină ce tabele sunt necesare;
- se determină, pentru fiecare tabel, ce câmpuri sunt necesare;
- se stabilesc legăturile între tabele;
- se rafinează proiectul.

Proiectarea corespunzătoare a unei baze de date asigură o întreținere ușoară a acesteia. Primul pas în proiectarea unei baze de date constă în stabilirea scopului acesteia și modul de utilizare, lucru care se realizează consultând persoanele care vor utiliza baza de date, edificându-ne, împreună cu utilizatorii, asupra întrebărilor la care dorim să răspundă baza de date, conturând rapoartele pe care doriți să le producă baza de date și adunând formularele utilizate în mod curent pentru înregistrarea datelor. După ce stabilim scopul bazei de date, se poate întocmi o listă de cerinte de la baza de date. Apoi, se pot stabili faptele ce trebuie memorate în baza de date și cărui subiect îi aparține fiecare. Aceste fapte corespund câmpurilor (coloanelor) din baza de date, iar subiectele cărora le apartin corespund tabelelor. Definirea tabelelor asociate bazei de date este un pas esențial în proiectarea acesteia, datorită faptului că rezultatele solicitate nu conțin informații legate de structura tabelelor din care sunt obținute. Este recomandat ca fiecare tabel dintr-o baza de date sa stocheze informații referitoare la o singura entitate din viata reală. De exemplu, tabela Elevi să stocheze doar informatii despre elevi, tabela Medii\_elevi doar informații despre mediile elevilor. Nu stocăm in interiorul unei singure tabele informatii amestecate, ce se referă la entități diferite. Astfel, fiecare tabel trebuie să conțină informații despre un subiect. Lista de câmpuri va furniza soluții pentru tabelele necesare. De aceea, la actualizarea unei anumite porțiuni de date doar într-un loc, cum ar fi adresa de domiciliu, modificarea va apare automat în întreaga bază de date.

Așadar, o *tabelă* deține date despre un obiect particular, cum ar fi un elev, un profesor, o clasă, mediile elevilor etc. O *înregistrare* este o colecție de informații care se referă la un item particular din baza de date.

De exemplu, în tabela de mai jos o înregistrare este alcătuită din cod, numele și prenumele persoanei, data nașterii, adresa de domiciliu, nr. de telefon, numărul și seria cărții de identitate.

| 🔲 elevi 🗕 |       |                   |                |                  |               |         |          | x |
|-----------|-------|-------------------|----------------|------------------|---------------|---------|----------|---|
|           | COD - | NUME SI PRENUME 👻 | datanasterii 🔹 | ADRESA 👻         | TELEFON 🔹     | NR CI 👻 | SERIE CI | • |
|           | 112   | ION IOAN          | 20.10.1995     | str Aleea Crinul | (0744)-515432 | 5877    | NT       |   |
|           | 113   | BANCIU CRISTIAN   | 21.09.1995     | str Mihai Viteaz | (0745)-756543 | 3565    | IS       |   |
|           | 114   | VLAD MARCEL       | 07.11.1994     | str B-dul Traian | (0742)-645534 | 8767    | nt       |   |

Fiecare obiect din înregistrare se numește *câmp*. Un câmp este un obiect individual care face parte din înregistrarea din baza de date. Fiecare câmp trebuie sa aibă un tip de dată specificat. Tipurile uzuale de date sunt: **Text** – folosit pentru informații ce nu depășesc 255 de caractere (litere, cifre, semne speciale), **Memo** – folosit pentru informații

ce depăşesc 255 de caractere (64KO; se poate tasta aproape orice cantitate de text – 64.000 de caractere; ex:descrierea evoluției unei boli), **Number** – folosit pentru informații numerice, **Date/Time** – folosit pentru informații de tip dată sau oră, **Curency** – folosit pentru informații numerice în bani, **Autonumber** – folosit pentru generarea automată de numere în ordine crescătoare, **Yes/No** – folosit pentru informații binare de tip DA/NU, **Ole Object** – câmp capabil a primi ca valoare un obiect (ex. imagine); obiectul poate fi legat sau inserat, **Hyperlink** – o legătură la o locație **Web**.

|    | elevi        |               |
|----|--------------|---------------|
|    | Field Name   | Data Type     |
| 8> | codelev      | Number 🔹      |
|    | numepren     | Text          |
|    | datanasterii | Memo          |
|    | adresa       | Number        |
|    | telefon      | Date/Time     |
|    | nrCl         | Currency      |
|    | serieCl      | AutoNumber    |
|    |              | Yes/No        |
|    |              | OLE Object    |
|    |              | Hyperlink     |
|    |              | Lookup Wizard |

Fiecare câmp are

un rang al

proprietăților câmpului asociat. De exemplu mărimea unui câmp de tip text setat la valoarea 100 semnifică faptul că maximul de caractere care poate fi introdus este de 100. Valoarea maximă pe care un câmp text o poate avea este de 255 de caractere.

Alte proprietăți ale câmpului includ reguli de validare, ceea ce semnifică că informațiile care urmează a fi introduse vor respecta un anumit criteriu, astfel încât să aibă sens ( de ex. o medie poate avea valori cuprinse între 1,00 și 10,00; data nașterii unui elev trebuie încadrată într-un anumit interval etc. ).

Cele mai uzuale *proprietăți asociate unui câmp* sunt:

*Field Size* (Dimensiunea câmpului): – Numărul maxim de caractere pe care-l poate introduce un utilizator în acest câmp (se aplică Doar Câmpurilor De Tip Text);

*Format* (Formatul în care sunt afișate datele) – prin care se pot crea formate personalizate sau se poate alege dintr-o listă derulantă cu formatele disponibile pentru acel tip de câmp;

*Decimal Places*(Numărul de zecimale): – Pentru câmpurile numerice, – prin care se poate stabili numărul implicit de poziții zecimale pe care le poate afișa un număr;

*Input Mask* (Formatul de introducere): se referă la impunerea unui anumit format pentru toate datele incluse în cadrul acestui câmp. O mască de intrare este folosită întrun câmp pentru a formata informația și a controla ce valori pot fi introduse.

*Caption* (Eticheta)-permite specificarea unui anumit nume atribuit câmpului, nume care va fi afișat în cadrul rapoartelor, formularelor, tabelelor.

*Default value* (Valoare automată):- Dacă, în mod obișnuit, un câmp conține o anumită valoare, se poate introduce acea valoare aici pentru a economisi timp-va apărea în fiecare nouă înregistrare și o veți înlocui atunci când nu este valabilă.

*Validation rule* (Regulile de validare): testează prin intermediul unui criteriu valorile introduse în câmpurile bazei de date și nu lasă introducerea de date care nu respectă acel criteriu.

*Validation TEXT* (Text de validare): Conține textul care va apărea pe ecran în cazul în care valoarea introdusă în câmp nu respectă criteriul impus de regula de validare.

*Required* (Cerințe) – vom alege **YES** și **NO** pentru a comunica programului dacă i se permite unui utilizator să lase acel câmp necompletat.

*Indexed* (Indexare): dintr-o listă derulantă se poate alege între un index care admite valori duplicat sau unul care cere ca fiecare valoare a câmpului să fie unică În figurile următoare am ilustrat câteva exemple.

Field Name Data Type Field Name Data T telefon Text 🕫 codelev Number General Lookup General Lookup Field Size 10 Field Size Long Integer Format Format Input Mask (9999")-"000000;0; Decimal Places Auto Caption TELEFON Input Mask 9999 Default Value Caption COD elev Validation Rule Default Value Validation Text Validation Rule <2000 Required No Validation Text nu respecta regula<2000 Allow Zero Length Yes Indexed No Required No Unicode Compression Yes Indexed Yes (No Duplicates) IME Mode No Control Smart Tags IME Sentence Mode C ...... None datanasterii General Lookup Format Short D 33 Input Mask Genera Long Date 19 iunie 2007 19-iun-07 Caption Medium Date Default Value Short Date 19.06.200 Long Time 17:34:23 Medium Time 05:34 Short Time 17:34 Validation Rule [datanasterii] > = Year(1991) Validation Text anul nu este valid Required No Indexed No IME Mode No Control

Uneori intr-o tabelă există foarte multe date, de aceea se recomandă ierarhizarea datelor din tabelă, pentru a fi regăsite cât mai ușor. De aceea pentru anumite tabele se recomandă construirea indecșilor. Indexul permite lucrul mult mai rapid pentru căutarea și sortarea înregistrărilor. Indexul lucrează in mod similar unui index al unei cărți tradiționale. Cheia de indexare reprezintă un ansamblu minim de atribute care identifică o înregistrare din tabelă.

Liniile din tabel (înregistrările) nu trebuie să fie identice. Fiecare tabel ar trebui să aibă cel puțin un câmp a cărui valoare este unică pentru fiecare înregistrare (câmp cheie primară, principală, unică - **Primary key**). Acest câmp este util pentru a identifica în mod unic fiecare înregistrare.

Cheia primară prezintă avantajele: un index este creat în mod automat pentru cheia primară (accelerează căutarea, sortarea, sau găsirea datelor din tabelă), pe baza cheii primare se stabilesc de multe ori relații între tabele.

Înregistrările din tabelă sunt afișate in ordinea dată de cheia primară, duplicatele nu sunt admise (toate înregistrările sunt unice).

O cheie primară poate fi formată dintr-o singură coloană –cheie simplă, sau poate fi formată din mai multe coloane – cheie compusă (multiplă). Într-un tabel pot exista mai multe coloane (sau set de coloane) ce pot conține valori unice. Aceste coloane sunt chei candidat. Din aceste chei candidat se alege o cheie primară, aceasta trebuie să conțină un număr minimal de coloane și să fie stabilă.

#### 1.3. Relații între tabele

Datele dintr-o baze de date sunt organizate tabele. Este indicat să memorăm datele în mai multe tabele între care există legături decât proiectarea unui singur tabel cu multe câmpuri. Unul din scopurile principale ale proiectării bazelor de date relaționale este de a grupa câmpurile în tabele astfel încât *să se minimizeze redundanța datelor*, și implicit reducerea spațiului de stocare necesar bazei de date. Tabelele care conțin date redundante pot crea anomalii la actualizare (la inserare, la ștergere, sau la modificare). Pentru a elimina aceste probleme tabelele trebuie să fie normalizate. Normalizarea este o tehnică de proiectare a bazelor de date prin care se elimină, sau se evită, anumite anomalii și inconsistențe ale datelor. O bază de date bine proiectată părinte nu permite ca datele să fie redundante, adică aceeași informație să se găsească în locuri diferite, sau să memoreze informații care se pot deduce pe baza altor informații memorate în aceeași bază de date.

Nu este obligatoriu ca între toate tabelele unei baze de date să existe relații. În cadrul unei aplicații putem să utilizăm și tabele independente și/sau de lucru (tabele temporare). Între două tabele dintr-o bază de date există o relație atunci când unul sau mai multe câmpuri cheie dintr-un tabel se potrivesc cu unul sau mai multe câmpuri cheie din celălalt tabel. Câmpurile prin care se realizează legătura dintre două tabele au, de regulă, același nume, tip de date și mărime. Astfel, relația de legătură dintre două tabele este stabilită între o tabelă, numită *părinte,* și o altă tabelă, numită *copil*, prin intermediul unui câmp comun. Datorită legăturii dintre tabele, atunci când se deplasează poiterul de fișier în tabela părinte automat se poziționează și poiterul de fișier al tabelei copil pe primul articol care are cheia egală cu cea din fișierul părinte.

Principalele avantaje date de utilizarea relațiilor între tabele unei baze de date sunt:

a) Prin intermediul legăturilor dintre tabele se pot crea formulare, rapoarte, interogări care să conțină date din mai multe tabele.

b) Poate fi forțată integritatea referențială. Integritatea referențială reprezintă un set de reguli care protejează datele prin stabilirea de restricții pentru adăugarea și ștergerea de înregistrări din tabelele relaționate ( Nu putem adăuga înregistrări în tabelul copil fără ca acestea să aibă corespondent în tabelul părinte, nu putem șterge o înregistrare din tabelul părinte dacă există înregistrări corespondente în tabelele copil.).

Intre tabelele unei baze de date se pot stabili următoare tipuri de relații:

1. Relația **1:1** (*One to One, unu la unu*) - fiecărei înregistrări din tabela părinte îi corespunde exact o singură înregistrare din tabela copil. Acest tip de relație este destul de rar utilizat.

Exemple:

Intre tabela Clase și tabela Diriginți - o clasă poate să aibă un singur diriginte, un diriginte poate să aibă o singură clasă.

Intre tabela *Soți* și tabela *Soții*– o soție poate să aibă singur soț, un soț poate să aibă o singură soție.

2. Relația **1:N** (*One to Many, unu la mai mulți*) - fiecărei înregistrări din tabela părinte îi corespunde mai mult de o înregistrare în tabela copil. Sunt cele mai întâlnite tipuri de relații.

Exemple:

Intre tabela Clase și tabela Elevi – o clasă are mai mulți elevi, un elev aparține unei singure clase.

Intre tabela Mame și tabela Copii- o mamă poate să aibă mai mulți copii, un copil

are o singură mamă.

3. Relația **M:N** (*Many to Many, mai mulți la mai mulți*) – fiecărei înregistrări din tabela părinte îi corespunde mai mult de o înregistrare în tabela copil iar fiecărei înregistrări din tabela copil îi poate corespunde mai mult de o înregistrare în tabelul părinte. Aceste tipuri de relații apar în prima fază a proiectării bazei de date, însă ele trebuie să fie ulterior eliminate. Pașii în rezolvarea unei relații many-to-many se introduce o tabelă suplimentară care are o cheie primară compusă, fiecare element al cheii primare fiind o cheie externă.

Exemple:

Intre tabela *Clase* și tabela *Profesori* – o clasă are mai mulți profesori, un profesor predă la mai multe clase.

Intre tabela *Medicamente* și tabela *Rețete* – un medicament apare pe mai multe rețete, o rețetă conține mai multe medicamente.

Relațiile de legătură dintre tabele trebuie să respecte anumite reguli, restricții, de integritate. Regulile de integritate garantează că datele introduse în baza de date sunt corecte și valide.

## 1.4. Administrarea unei baze de date

Proiectarea unei structuri eficiente pentru datele necesare într-o aplicație reprezintă cheia întregii aplicații. În general, în aplicațiile de gestiune problema cea mai mare nu o reprezintă implementarea aplicației ci proiectarea unei structuri care să permită accesul cât mai rapid la date și care să sufere cât mai puține anomalii. Bazele de date profesionale sunt realizate de către specialiști în realizare de produse informatice. Proiectarea unui sistem informatic presupune efortul unei echipe de programatori desfășurat pe o perioadă însemnată de timp, cu metode și tehnici specifice.

Utilizatorii unei baze de date pot fi:.

*Administratorul bazei de date* - este o persoană care are privilegii (drepturi) la nivelul bazei de date, și execută sarcini administrative de tipul : definirea utilizatorilor bazei de date, întreținerea sistemului de securitate, ccontrolul și monitorizarea accesului utilizatorilor la baza de date, ddefinirea și asigurarea politicii de salvare sau de copiere (backup) și refacere (recovery) a bazei de date, aarhivarea datelor etc.

*Utilizatorii bazei de date* - au acces la baza de date executând de obicei următoarele activități: adăugarea, modificarea și ștergerea datelor din baza de date în concordanță cu drepturile de acces pe care le au, ggenerarea unor rapoarte cu datele din baza de date etc.

# Capitolul 2. Utilizarea aplicației Microsoft Office Access 2007

# 2.1. Lucrul cu baze de date

#### 2.1.1. Deschiderea (închiderea) unei aplicații de baze de date

Există mai multe posibilități prin care putem lansa în execuție aplicația *Microsoft Office Access 2007.* Una dintre ele este a se urma calea:

Start  $\rightarrow$  All Programs  $\rightarrow$  Microsoft Office  $\rightarrow$  Microsoft Office Access 2007.

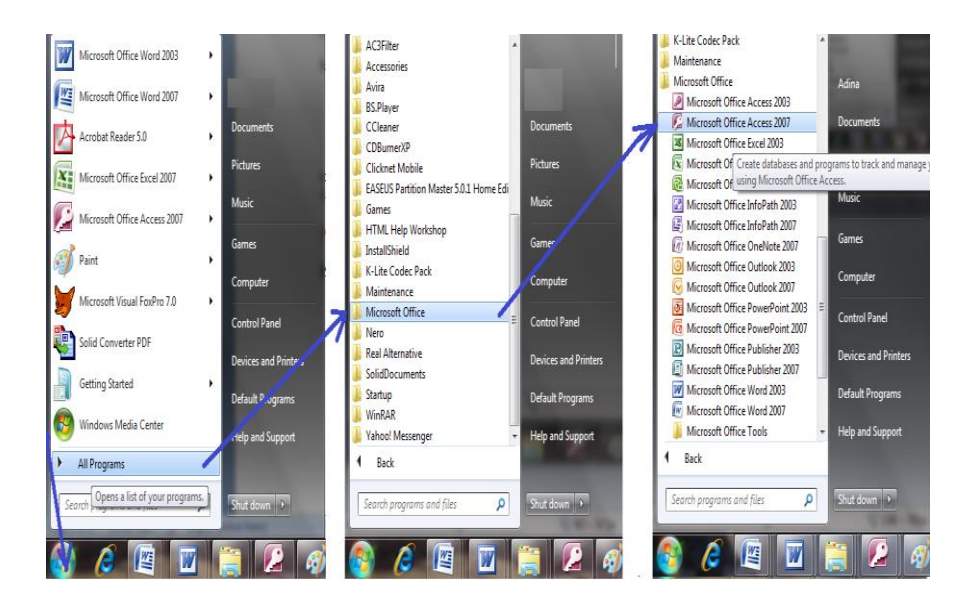

După lansarea în execuție pe ecran apare fereastra de *Introducere în Microsoft Office Access*, prin intermediul căreia putem:

- crea baze de date necompletate,
- utiliza șabloanele de baze de date existente,
- deschide baze de date create anterior,
- accesa Office Online

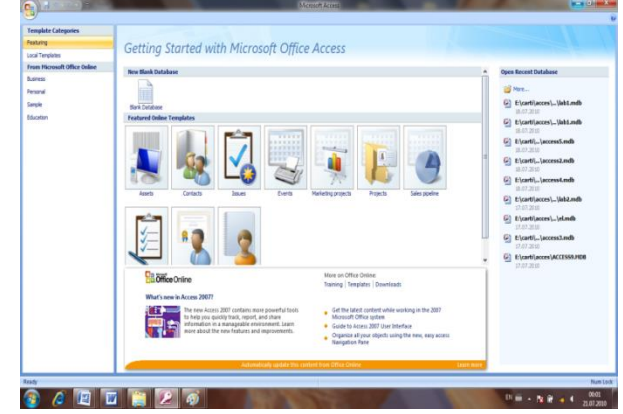

Există mai multe posibilități prin care putem **închide** aplicația *Microsoft Office Access 2007*.

• Se dă clic pe butonul *Close (Închide)* din bara de titlu.

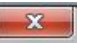

• Se pot urma pașii 1 și 2 din figura de mai jos (apăsăm butonul *Office* și butonul *Exit Access*).

| New         |   | Recent Documents                                                               |
|-------------|---|--------------------------------------------------------------------------------|
| 🗳 Qpm       |   | 2 D\ATESTATE_XEA\\bazadb.mdb<br>3 Contacts accidb                              |
| Same.       |   | § Elxartilaccel/acces2+talu/Jab1.mdb<br>§ Elxartilaccel/acces2+taljab1.mdb     |
| Same de     | ÷ | § Elicart/ipentru suport//access5.mdb<br>2 Elicart/ipentru suport//access2.mdb |
| Dert        |   | § El:cartilgentha suport'\accessi.mdb<br>2 El:cartilacces/acces2+talVab2.mdb   |
| Manage .    | 2 |                                                                                |
| Enal        |   |                                                                                |
| Typica      |   |                                                                                |
| Chur Datate |   |                                                                                |

## 2.1.2 Deschiderea, închiderea unei baze de date existente

**O bază de date** Microsoft Access 2007 este un fișier cu extensia **.accdb** (**ACCess DataBase**) care conține datele din baza de date, descrierea lor și obiecte pentru manipularea acestora.

Odată deschisă aplicația *Microsoft Office Access 2007*, există mai multe posibilități prin care putem deschide o bază de date existentă :

• Dacă baza de date a fost printre ultimele create, aceasta se poate deschide din lista celor recent utilizate.

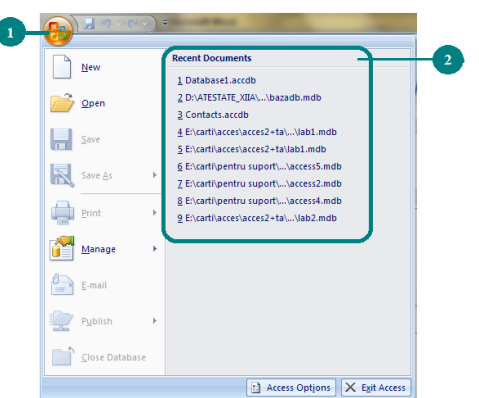

• Se pot urma pașii 1 și 2 din figura de mai jos (apăsăm butonul *Office* și alegem opțiunea *Open –Deschidere-*).

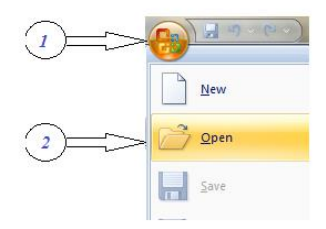

• Se apasă butonul *More* 

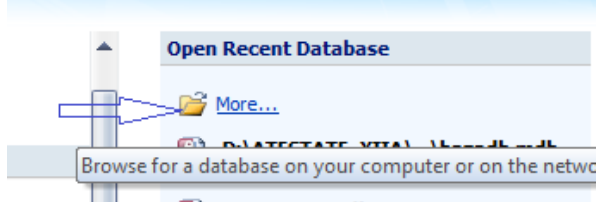

• Se utilizează combinația de taste rezervată pentru deschiderea unui fișier: Ctrl și O.

Dacă optăm să deschidem o bază de date prin una dintre ultimele trei modalități, apare următoarea fereastră de dialog:

| Organize - New folder                                                                                                    |                               |                                                                                                    | 道•                                                                                                    | 0 0                                                    |
|----------------------------------------------------------------------------------------------------|-------------------------------|----------------------------------------------------------------------------------------------------|----------------------------------------------------------------------------------------------------|--------------------------------------------------------|
| E Dealing<br>↓ Univers<br>↓ Dearents<br>↓ Marcic<br>↓ Marcic<br>↓ Marcic<br>↓ Marcic<br>↓ Marcic<br>↓ Adron Japon (C.)<br>← Rev (B.)<br>← Rev (B.)<br>↓ Marcic |                               | Name<br>(2) BO CARTI Complex.mdb<br>(2) BO CARTI complex.mdb<br>(2) BO CARTI complex.mdb<br>(2) Bot Continue<br>(2) Bot Continue<br>(2) Comenci2000.mdb<br>(2) Operatori.mdb<br>(3) Operatori.mdb | Dete modified<br>22.07.2010.21/20<br>25.00.2010.19.19<br>18.05.2006.22.46<br>18.05.2006.22.40<br>19.05.2006.27.07<br>19.05.2006.17.27<br>19.05.2006.17.28 | Type<br>Micros<br>Micros<br>Micros<br>Micros<br>Micros |
| File name: bd carti-mdb                                                                                                    | • Microsoft Office Access (*) |                                                                                                    |                                                                                                    |                                                        |

*Observație*. Când deschidem o bază de date sau construim una nouă, numele obiectelor din baza de date apar în *Panoul de navigare*. Obiectele bazei de date includ tabelele, formularele, rapoartele, paginile, Macrocomenzile și modulele.

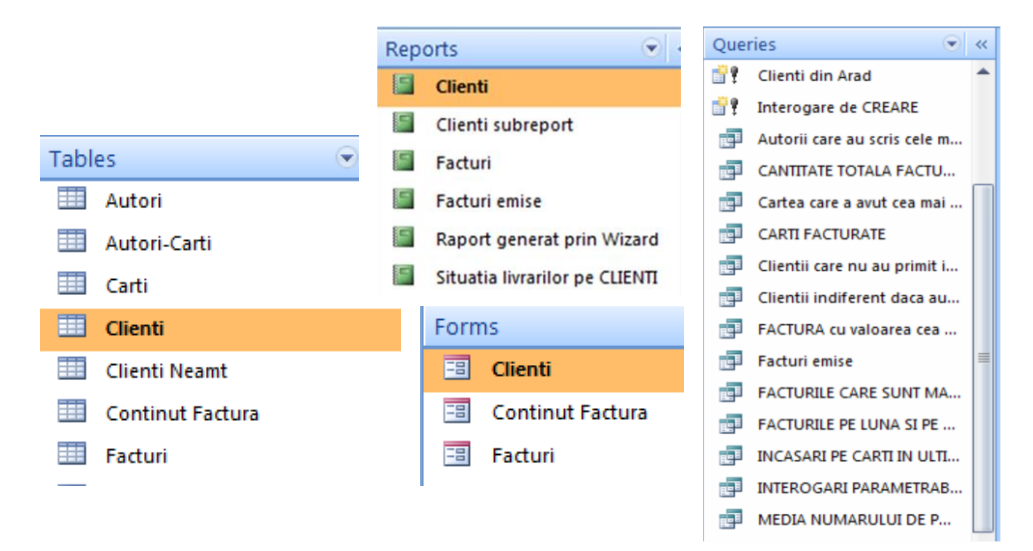

2.1.3. Crearea unei baze de date noi și salvarea ei într-o locație de pe disc

Crearea unei baze de date noi se poate realiza în următoarele moduri:

- apăsând butonul Office și utilizând opțiunea New .

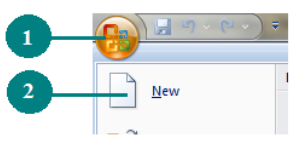

- utilizând combinația de taste rezervată pentru crearea unei baze de date noi: Ctrl și N.

- apăsând în fereastra de pornire a aplicației aplicația *Microsoft Office Access 2007 Blank Database (Bază de date necompletată părinte).* 

În partea dreaptă a ecranului vom introduce numele noii baze de date și calea unde va fi salvată aceasta.

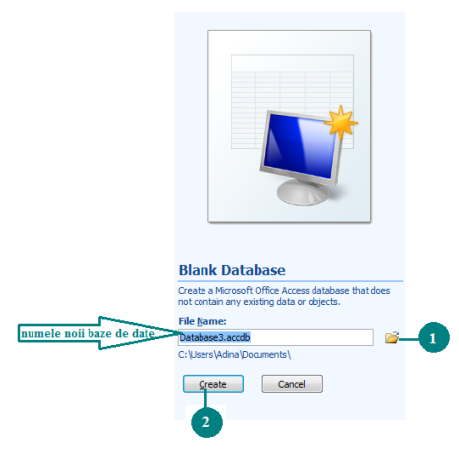

Selectarea locației în care se dorește salvam baza de date apăsând butonul *1*, *i*, apoi apăsăm butonul *Create (Creare)*.

Pentru a salva baza de date apăsăm butonul *Office* și utilizăm opțiunea *Save* (*Salvare*), sau apăsăm pe . *Save*, din bara de acces rapid.

Pentru a închide o bază de date, se apasă butonul *Office* și se alege opțiunea *Close data base (Închide baza de date)* 

| 1 | 8  | <b>u</b> ) (u -        | ) = |
|---|----|------------------------|-----|
|   |    | New                    |     |
|   | 2  | <u>Open</u>            |     |
|   | Н  | <u>S</u> ave           |     |
|   | R  | Save <u>A</u> s        | F   |
|   |    | Print                  | ۲   |
|   |    | <u>M</u> anage         | ×   |
|   | 1  | <u>E</u> -mail         |     |
|   |    | Publish                | F   |
| 2 | C) | <u>C</u> lose Database |     |

#### 2.1.4. Afișarea/ascunderea barelor de instrumente Rescalarea și minimizarea tab-urilor (ribbon)

Bara de instrumente Acces Rapid prin intermediul căreia putem executa anumite operații este afișată în dreapta butonului Office și conține doar câteva butoane (Salvare, Anulare etc.), dar poate fi particularizată astfel încât să avem acces rapid la operațiile ce ne sunt necesare.

Realizăm particularizarea prin:

1).Apăsarea butonului

| Customize Quick Access Toolbar |                       |  |  |  |
|--------------------------------|-----------------------|--|--|--|
| New                            |                       |  |  |  |
|                                | Open                  |  |  |  |
| V                              | Save                  |  |  |  |
|                                | E-mail                |  |  |  |
|                                | Quick Print           |  |  |  |
|                                | Print Preview         |  |  |  |
|                                | Spelling              |  |  |  |
| 1                              | Undo                  |  |  |  |
| V                              | Redo                  |  |  |  |
|                                | Mode                  |  |  |  |
|                                | Refresh All           |  |  |  |
|                                | More Commands         |  |  |  |
|                                | Show Below the Ribbon |  |  |  |
|                                | Minimize the Ribbon   |  |  |  |

Alegem din lista derulantă comanda dorită . De exemplu, dacă selectăm și **New (Nou)** și **Open (Deschidere),** din figura alăturată, vom obține bara de instrumente de Acces Rapid

2). A) Dăm clic dreapta pe unul din butoanele din bara Acces Rapid, alegem Customise Ouick Acces Toolbar (Particularizare bară de instrumente Acces Rapid)

• B) Apăsăm butonului i si alegem More Commands (mai multe comenzi)

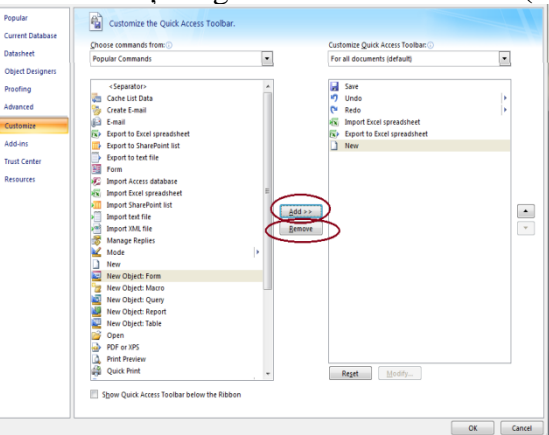

• În lista ascunsă Choose commands from (Afișare comenzi de la) alegem categoria în care se află comanda dorită (comenzile dintr-un anumit meniu, comenzile care nu apar în barele de instrumente, toate comenzile etc.)

• Căutăm comanda în lista din stânga, o selectăm și folosim butonul Add (Adăugare) pentru a o adăuga în lista din dreapta.

• **OK**.

Eliminarea unui buton din bara Acces rapid se face parcurgând aceiași pași, dar folosind opțiunea Remove From Ouick Acces Toolbar (Eliminare din bara de instrumente Acces Rapid).

Revenirea la configurația standard a unei bare de instrumente se face din același butonul **Remove (Reinițializare)**.

Dacă este nevoie să se aloce mai mult spațiu zonei de lucru, panglica de instrumente poate fi restrânsă, astfel încât să rămână numai bara cu filele de comenzi.

Minimizarea panglicii (ribbon-ului) de instrumente se realizează:

1) apăsând butonului **j** și selectând **Minimize the ribbon** (**Minimizare panglică**)

| •            |                             |
|--------------|-----------------------------|
| Cus          | tomize Quick Access Toolbar |
|              | New                         |
|              | Open                        |
| $\checkmark$ | Save                        |
|              | E-mail                      |
|              | Quick Print                 |
|              | Print Preview               |
|              | Spelling                    |
| <b>v</b>     | Undo                        |
| $\checkmark$ | Redo                        |
|              | Mode                        |
|              | Refresh All                 |
|              | More Commands               |
|              | Show Below the Ribbon       |
| 1            | Minimize the Ribbon         |

*Restaurarea Panglicii* se realizează deselectând Minimize the ribbon (Minimizare panglică)

2) Pentru a închide Panglica, putem și să facem dublu clic pe fila activă de comenzi.

Pentru a o deschide din nou, facem dublu clic din nou pe fila activă de comenzi.

#### Utilizarea funcției Help

Funcția de ajutor se activează prin apăsarea butonului **Help** (**Ajutor Excel**) afișat în colțul din

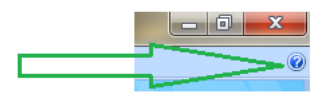

dreapta-sus al ferestrei de document sau prin apăsarea tastei F1.

Se va afișa o fereastră în care, în zona de editare test de lângă butonul **Search** (**Căutare**), vom tasta cuvântul sau cuvintele-cheie pe care le căutăm, apoi vom apăsa tasta *Enter* sau butonul **Search** (**Căutare**).

Sistemul va afișa o listă cu legături spre toate capitolele de Help care conțin textul căutat:

| ه 🙆 🕲 Ӿ 💿                               | Ax 🧼 🔍                                          |     |
|-----------------------------------------|-------------------------------------------------|-----|
|                                         | <ul> <li></li></ul>                             |     |
| Not connected. To see ad<br>click here. | ditional and updated content from Office Online | . ( |
| Access<br>Help and How-to               |                                                 |     |
| Browse Access Help                      |                                                 | I   |
| What's new                              | Data collection                                 |     |
| Getting started                         | Activating Access                               |     |
| Accessibility                           | Getting help                                    |     |
| Attachments                             | Automation and programmability                  |     |
| Controls                                | Conversion                                      |     |
| Customizing                             | Database basics                                 |     |
| Database design                         | Datasheets                                      |     |
| Expressions                             | Import and export                               |     |
| Filtering and sorting                   | Forms                                           |     |
| Queries                                 | Reports                                         |     |
| Saving and printing                     | Security and privacy                            |     |
| Tables                                  | Work with SharePoint sites                      |     |

De exemplu, pentru a informații despre modul de creare a unei tabele parcurgem pașii:

- 1. Apăsăm tasta F1
- 2. În fereastra Ajutor (Access Help) tastăm Create Table (Creare tabel)
- 3. Clic pe Search(Căutare).
- 4. Din lista care apare, alegem Creare tabele într-o bază de date.

## Baze de date

#### Microsoft Office Access 2007

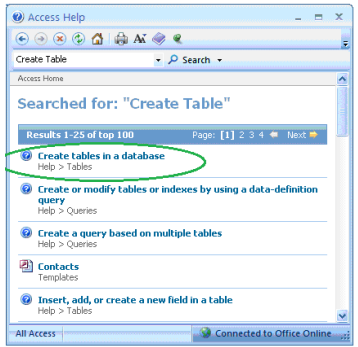

5. Pe fereastra Ajutor Access care apare, citim textul, defilăm în jos și facem clic *pe Creați un nou tabel* 

| Access Help                |                                                                    |  |  |  |  |
|----------------------------|--------------------------------------------------------------------|--|--|--|--|
| • • • • • <b>4</b>         | ور 🛞 Až                                                            |  |  |  |  |
| create table               | <ul> <li></li></ul>                                                |  |  |  |  |
| O Not connected. To see    | additional and updated content from Office Online dick here.       |  |  |  |  |
| Access > Tables            |                                                                    |  |  |  |  |
| Create table               | es in a database                                                   |  |  |  |  |
| When you create a data     | base, you store your data in tables — subject-based lists of ro    |  |  |  |  |
| information about produ    | cts. You should always start the design of a database by first     |  |  |  |  |
| This article explains how  | v to create tables. You will learn how to create a table, add fiel |  |  |  |  |
| Before you create tables   | , you should carefully examine your requirements and plan yo       |  |  |  |  |
| In this article            |                                                                    |  |  |  |  |
| ↓ What is a table?         |                                                                    |  |  |  |  |
| Create a new table         | >                                                                  |  |  |  |  |
| Create a table based       | on a table template                                                |  |  |  |  |
| Import or link to create   | a table                                                            |  |  |  |  |
| Create a table based       | an a SharePoint list                                               |  |  |  |  |
| 4 Add fields to a table in | Datasheet view                                                     |  |  |  |  |

6. După ce am citit, putem să ne întoarcem la pagina anterioară folosind butonul *Back* de pe bara de instrumente a ferestrei Ajutor Access (1) sau închidem fereastra de Ajutor Access (2).

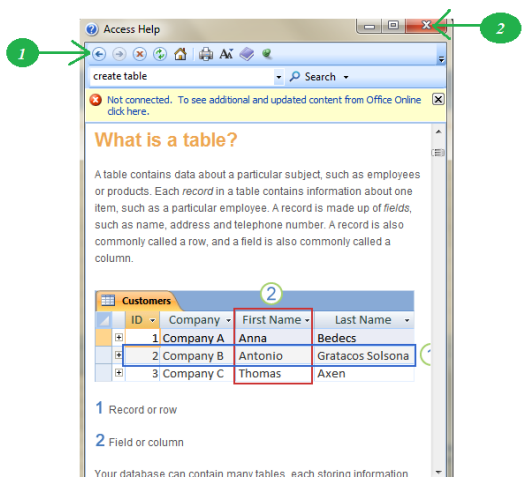

# **Capitolul 3. Tabele**

## 3.1. Caracteristici

Baza de date poate conține mai multe tabele, fiecare cu informații referitoare la anumit subiect.

Orice tabel dintr-o bază de date este organizat pe *rânduri*, numite **înregistrări** sau **articole** și *coloane*, numite **câmpuri**.

Un tabel conține date despre un anumit subiect. Fiecare *înregistrare* dintr-un tabel conține informații despre un element, cum ar fi, de exemplu, un anumit elev. O înregistrare este compusă din *câmpuri*, cum ar fi, de exemplu, numele, adresa și data nașterii.

Câmpurile, împreună cu tipurile de date stabilite pentru ele, reprezintă *structura tabelului*.

| СÂМР         |    |                |                    |                           |               |  |  |
|--------------|----|----------------|--------------------|---------------------------|---------------|--|--|
|              |    | Autori 🗸       |                    |                           |               |  |  |
| STRUCTURA    |    | CNP 👻          | Nume Prenume 👻     | Adresa 👻                  | Data Naster 👻 |  |  |
|              |    | ± 123000001564 | Ionescu Ion        | Str Intrarea Amzei nr 1-3 | 15.10.1963    |  |  |
| INREGISTRARE | -  | 123456786897   | Popescu Dragos     | str. Sperantei 8, Brasov  | 02.03.1974    |  |  |
|              |    | ± 123456787453 | Gavrilescu Matei   | str Mare 5, Bucuresti     | 03.03.1945    |  |  |
|              |    | ± 123456788765 | Stanesci Vlad      | str Brasov, Brasov        | 02.02.1955    |  |  |
|              | \$ | ± 223456789098 | Marinescu Cristina | str Bucuresti, Bucuresti  | 01.02 1967    |  |  |

Fiecare tabel poate conține mai multe câmpuri de diferite tipuri de date:

| Date         | Tip de dată | Descriere și proprietăți                               |
|--------------|-------------|--------------------------------------------------------|
|              |             | Este tipul prestabilit, fiind cel mai des folosit.     |
|              | Text        | Un câmp de tip Text poate conține maximum 255          |
|              |             | de caractere (implicit, 255).                          |
| Alfanumerice |             | Se folosește pentru a adăuga într-un câmp texte mai    |
|              | Momo        | lungi de 255 de caractere (maximum 65.535 sau          |
|              | Ivienio     | texte care diferă foarte mult, de la o înregistrare la |
|              |             | alta, ca lungime.                                      |
|              |             | Datele de tip numeric cuprind următoarele              |
|              |             | subtipuri de date:                                     |
|              |             | Octet – valori întregi, 0255;                          |
|              |             | Întreg – valori întregi cuprinse între –32.768 și      |
|              |             | +32.767;                                               |
|              |             | Întreg lung – valori întregi cuprinse între –          |
| Numariaa     | Număr       | 2.147.483.648 și +2.147.483.647;                       |
| Numerice     |             | Simplă precizie – valori cu maximum 7 zecimale,        |
|              | (Inumber)   | în intervalul $\pm 3.4^{*}10^{38}$ ;                   |
|              |             | <b>Dublă precizie</b> – valori cu maximum 15 zecimale, |
|              |             | în intervalul $\pm 1.797 * 10^{308}$ ;                 |
|              |             | <b>ID reproducere</b> – Identificator global unic (16  |
|              |             | octeți);                                               |
|              |             | Zecimal – valoare numerică cu număr cu fix de          |

|                        |                                         | zecimale, în intervalul $\pm 10^{28}$ $10^{28}$ .                                                                                                    |
|------------------------|-----------------------------------------|----------------------------------------------------------------------------------------------------|
|                        | Monedă<br>(Currency)                    | Are o precizie de 4 zecimale și este conceput pentru<br>a preveni erorile de rotunjire la operațiile de<br>contabilitate acolo unde valoarea trebuie să se<br>potrivească exact cu calculele făcute .(                                                                                                    |
|                        | Auto<br>Numerotare<br>(Auto<br>Number)  | Conține pentru fiecare înregistrare adăugată la tabel<br>o valoare întreagă care se completează automat.<br>Completarea se poate face în două moduri:<br><i>Incremental</i> – crește cu 1 de la un articol la<br>următorul;<br><i>Aleator</i> – fiecare articol primește o valoare<br>aleatoare pentru acel câmp.<br>Nu vor exista două articole cu aceeași valoare<br>pentru un câmp de tip AutoNumerotare dar valorile<br>nu pot fi actualizate.<br>Nu pot exista două câmpuri de tip AutoNumerotare<br>în același tabel. |
|                        | Da/Nu<br>(Yes/No)                       | Sunt câmpuri folosite pentru a exprima cazuri în<br>care nu există decât două situații: DA sau NU; vor<br>primi valori logice de tipul YES/NO,<br>TRUE/FALSE sau ON/OFF.                                                                                                    |
| Date<br>calendaristice | Dată/Oră                                | Pentru date calendaristice.                                                                                                    |
| Obiecte mari           | Obiect OLE<br>(OLE Object)              | Creează imagini bitmap ale documentului original<br>sau a obiectului respectiv, apoi afișează acea<br>imagine bitmap în câmpurile din tabel și în<br>controalele raportului sau formularului.<br>Documentul poate fi un desen, un fișier audio, o<br>foaie de calcul etc.<br>Câmpurile de acest tip nu pot fi cheie și nu pot<br>participa la un index.                                                                                                    |
| Adrese<br>Internet     | Hyperlink                               | Un text folosit ca adresă a unei pagini de Web sau<br>ca și cale spre un fișier de pe harddiscul local sau<br>un harddisc din rețeaua locală.                                                                                                    |
| Atașare                | Ataşare<br>(Attachment)                 | Permite crearea unui câmp în care se realizează o<br>legătură spre un fișier de pe disc. Folosind un câmp<br>de acest tip, putem modifica direct fișierul<br>respectiv.                                                                                                    |
| Informații<br>legate   | Expert<br>căutare<br>(Lookup<br>wizard) | Creează câmpuri care permit utilizatorului să aleagă o valoare din alte tabele sau dintr-o listă de valori.                                                                                                    |

## **3.2.** Construirea unui tabel

#### 3.2.1. Crearea și salvarea unei tabele

Pentru a crea un tabel vom parcurge următorii pași:

1. Deschidem fereastra bazei de date în care vom crea tabelul.

2. Utilizăm meniul Creare (Create) $\rightarrow$ grupul de butoane*Tabele (Tables)\rightarrow* butonul *Tabel(Table)*.

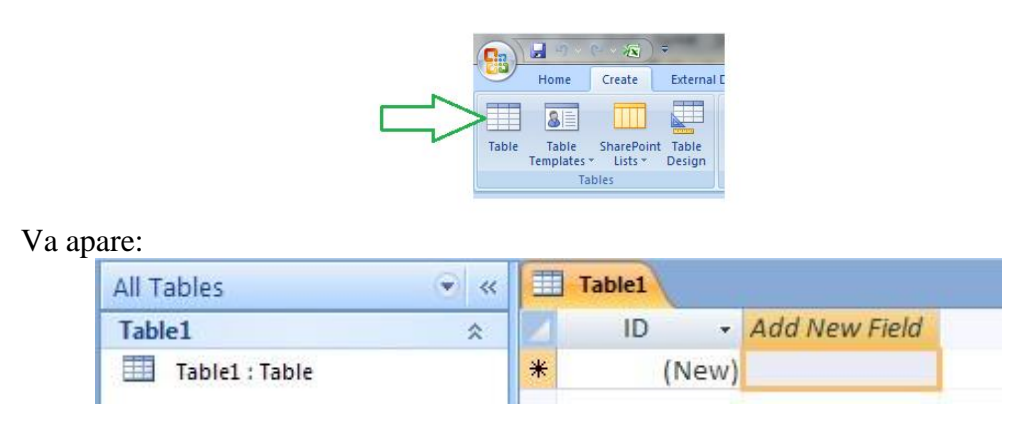

3. Vom comuta în *Design View* pentru a ni se permite specificarea directă a tipurilor de date ale câmpurilor.

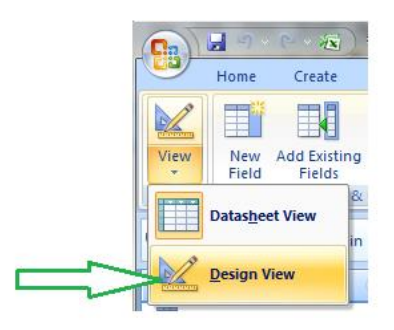

Ni se va cere să dăm un nume tabelei, să spunem cărți.

4. În fereastra deschisă vom descrie structura tabelului, specificând pentru fiecare câmp în mod obligatoriu *numele câmpului* (Field name) și *tipul de dată* (Data type) al câmpului.

Numele câmpurilor pot să conțină până la 64 de caractere (litere și numere), incluzând spațiile. Se recomandă să denumim câmpurile în mod descriptiv, astfel încât să le identificăm cu ușurință când vizualizăm sau edităm înregistrările.

|   | ſ               | l        | Л         |                     |                                               |
|---|-----------------|----------|-----------|---------------------|-----------------------------------------------|
|   | Carti           |          |           |                     | _ = 2                                         |
|   | Field Nar       | ne       | Data Type |                     | Description                                   |
| 8 | Cod ISBN        |          | Text      |                     |                                               |
|   | Denumire Carte  |          | Text      |                     |                                               |
|   | Data Aparitiei  |          | Date/Time |                     |                                               |
|   | Stocul tiparit  |          | Number    |                     |                                               |
|   | Pret baza       |          | Currency  |                     |                                               |
|   |                 |          |           | Field Barris (Field |                                               |
| _ |                 |          |           | Field Properties    |                                               |
| 0 | Seneral Lookup  |          |           |                     |                                               |
| F | ormat           | Currency |           |                     |                                               |
| 1 | Decimal Places  | Auto     |           |                     |                                               |
| I | nput Mask       |          |           |                     |                                               |
| ( | Caption         |          |           |                     |                                               |
| 1 | Default Value   | 0        |           |                     |                                               |
| N | /alidation Rule |          |           |                     | A field name can be up to 64 characters long, |
| ۱ | /alidation Text |          |           |                     | including spaces. Press F1 for help on field  |
| F | Required        | No       |           |                     | names.                                        |
| I | ndexed          | No       |           |                     |                                               |
| 2 | imart Tags      |          |           |                     |                                               |
| 1 | 'ext Align      | General  |           |                     |                                               |
|   |                 |          |           |                     |                                               |

În afară de tipul său, fiecare câmp are caracteristici opționale pe care le putem configura. Acestea apar în jumătatea inferioară a casetei de dialog, în zona **Proprietăți** câmpuri (Field Properties).

Putem seta caracteristici de tipul :

**Dimensiune câmp (Field Size)** – Numărul maxim de caractere pe care-l poate introduce un utilizator în acest câmp (se aplică doar câmpurilor de tip Text).

**Format** – O listă derulantă cu formatele disponibile pentru acel tip de câmp (formatul de afișare ulterioară a datelor).

**Zecimale (Decimal Places)** – Putem stabili, pentru câmpurile numerice, numărul implicit de poziții zecimale pe care le poate afișa un număr.

**Mască intrare (Input Mask)** – machetă prin care putem impune un anumit format de introducere a datelor în câmp.

Pentru fiecare caracter din câmp putem specifica, la introducere, unul dintre caracterele următoare:

| Caracterul | Efectul                                             |
|------------|-----------------------------------------------------|
| #          | Permite orice cifră, un semn (+/-) și un spațiu     |
| L          | Permite numai litere în poziția respectivă          |
| ?          | Permite o literă sau nimic                          |
| Α          | Numai literă sau cifră                              |
| 9          | Numai cifre                                         |
| а          | Orice literă sau cifră sau nimic                    |
| &          | Numai un caracter sau un spațiu                     |
| С          | Permite orice caracter, un spațiu sau nimic         |
| <          | Convertește toate literele următoare în litere mici |
| >          | Convertește toate literele următoare în litere mari |
| 1          | Inserează caracterul următor, ca și cum ar fi       |
| 1          | introdus                                            |
| !          | Aliniază valoarea introdusă la dreapta              |

Valoare implicită (Default Value) – Se recomandă atunci când în mod obișnuit, un câmp conține o anumită valoare. Putem introduce acea valoare aici pentru a economisi timp. Va apărea în fiecare nouă înregistrare și vom înlocui numai atunci când nu este valabilă.

Regulă de validare (Validation Rule) - criteriu care trebuie îndeplinit de valoarea

câmpului pentru a putea fi acceptat părinte .

**Text de validare (Validation Text)** – textul care se va afișa dacă valoarea introdusă în câmp nu se respectă criteriul specificat în regula de validare.

**Obligatoriu (Required)** – Putem opta pentru *YES* sau *NO* pentru a permite sau nu unui utilizator să lase acel câmp necompletat.

**Se permite lungimea zero (Allow Zero Length)** – se permit sau nu valori vide în câmpurile text sau memo;

**Indexat** (**Indexed**) – se creează sau nu un index pentru acel câmp (v. capitolul despre indexare, mai jos).

5. La închiderea ferestrei, suntem întrebați dacă dorim să salvăm noul tabel și, dacă folosim **Yes** dacă dorim acest lucru, **No** dacă nu vrem să salvăm, **Cancel** dacă renunțăm la închidere.

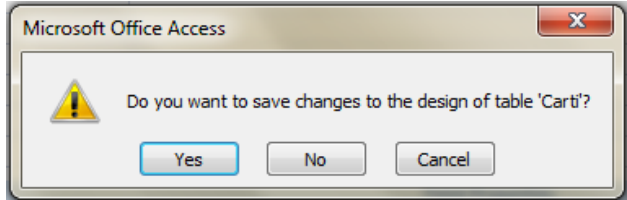

**Salvarea unei tabelei (SAVE)** se poate realiza și alegând variantele (1) sau (2) din figura de mai jos.

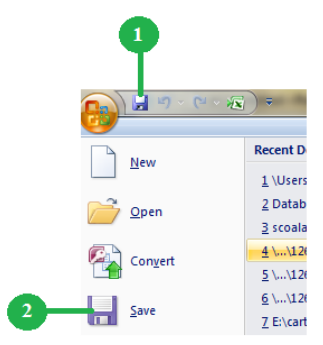

#### 3.2.2. Adăugarea, parcurgerea și ștergerea înregistrărilor unei tabele

Pentru a se adăuga înregistrări într-o tabelă dăm clic dublu pe numele tabelei în fereastra **Tabele (Tables).** 

| <b>C</b> <sub>1</sub> | ) 🖬 🤊 🗸          | (∼ ×≅)                        | ÷                     | -              |                       |         | Table Tools | s |  |  |  |
|-----------------------|------------------|-------------------------------|-----------------------|----------------|-----------------------|---------|-------------|---|--|--|--|
|                       | Home             | Create                        | Extern                | al Data        | Database              | e Tools | Datashee    | t |  |  |  |
| Vie                   | W Paste          | ∦ Cut<br>È Copy<br>∛ Format I | Painter               | Calibri<br>B Z | <u>u</u> ] <u>A</u> - | * 11    | • 🔳 •       | 8 |  |  |  |
| Tab                   | les              |                               | <ul> <li>✓</li> </ul> |                |                       |         |             |   |  |  |  |
|                       | Autori-Carti     |                               |                       | Table1         |                       |         |             |   |  |  |  |
|                       | Carti<br>Clienti |                               |                       | *              | nume                  | ✓ pre   | nume 🔹      |   |  |  |  |
|                       | Clienti Neam     | t                             |                       |                |                       |         |             |   |  |  |  |
|                       | Facturi          | tura                          |                       |                |                       |         |             |   |  |  |  |
|                       | Ionescu Ion      |                               |                       |                |                       |         |             |   |  |  |  |
|                       | Table1           |                               |                       |                |                       |         |             |   |  |  |  |
|                       | Table1           | )                             |                       |                |                       |         |             |   |  |  |  |

Atunci când un tabel este gol, cu nici o înregistrare completată părinte, sunt accesibile numai celulele de sub rândul de antet. Dacă dăm clic pe una dintre aceste

celule, fundalul ei devine alb și granițele sale sunt portocalii, indicând că se pot introduce date. După tastarea de date în celulă, avem posibilitatea să apăsăm Enter sau Tab pentru a muta completa câmpul următor. Continuăm să apăsăm tasta Tab sau Enter până când ajungem la ultimul câmp. Dacă apăsăm Enter sau Tab în ultimul câmp , punctul de inserare se mută în primul câmp din următorul rând, unde putem începe completarea unei noi înregistrări.

Adăugarea de noi înregistrări se realizează la sfârșitul tabelei, mutând pointerul pe ultima înregistrare sau utilizând butonul 💾 din bara de stare.

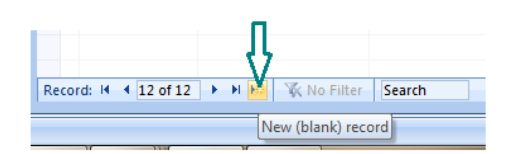

Trecerea de la o înregistrare la alta se poate face utilizând tastele săgeți verticale  $\downarrow$ ,  $\uparrow$ , cu clic pe înregistrarea dorită, folosind barele de defilare sau folosind butoanele (1), (2), (3), (4), din bara de stare.

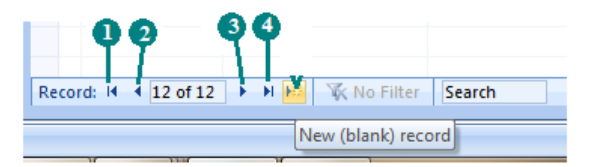

Deplasarea în interiorul unui tabel se realizează astfel:

| cu tasta <b>TAB</b>                 | - deplasare la câmpul următor                                                  |  |  |  |  |
|-------------------------------------|--------------------------------------------------------------------------------|--|--|--|--|
| cu combinația de taste<br>SHIFT+TAB | - deplasare la câmpul anterior                                                 |  |  |  |  |
| cu tasta <b>END</b>                 | - deplasare la ultimul câmp din<br>înregistrare                                |  |  |  |  |
| cu tasta <b>HOME</b>                | - deplasare la primul câmp din înregistrare                                    |  |  |  |  |
| cu tasta↓                           | - deplasare la același câmp din următoarea înregistrare                        |  |  |  |  |
| cu tasta ↑                          | <ul> <li>deplasare la acelaşi câmp din<br/>înregistrarea anterioară</li> </ul> |  |  |  |  |
| cu combinația de taste<br>CTRL+↓    | - deplasare la același câmp din ultima<br>înregistrare                         |  |  |  |  |
| cu combinația de taste<br>CTRL+↑    | - deplasare la același câmp din prima<br>înregistrare                          |  |  |  |  |
| cu combinația de taste<br>CTRL+END  | - deplasare la ultimul câmp din ultima<br>înregistrare                         |  |  |  |  |
| cu combinația de taste<br>CTRL+HOME | - deplasare la primul câmp din prima<br>înregistrare                           |  |  |  |  |

*Selectarea unei înregistrări:* executăm clic pe pătratul (1) din stânga înregistrării. Întreaga înregistrare apare evidențiată (cu chenar portocaliu).

|   |        | A | utori        |                  |                                 |               |               |
|---|--------|---|--------------|------------------|---------------------------------|---------------|---------------|
| - |        |   | CNP 🔻        | Nume Prenume 🔻   | Adresa 👻                        | Data Naster 👻 | Add New Field |
|   | $\geq$ | ÷ | 123000001564 | Ionescu Ion      | Str Intrarea Amzei nr 1-3, Iasi | 15.10.1963    |               |
| - |        | ÷ | 123456786897 | Popescu Dragos   | str. Sperantei 9, Piatra Neamt  | 02.03.1974    |               |
|   |        | + | 123456787453 | Gavrilescu Matei | str Mare 5, Bucuresti           | 03.03.1945    |               |

Pentru a selecta o serie de înregistrări, faceți clic pe pătratul din stânga primei înregistrări ce va fi selectat părinte, și cu tasta Shift apăsată faceți clic pe pătratul din stânga ultimei înregistrări ce va fi în selecție.

|   | III Autori |                              |                    |                                |               |               |  |  |  |  |  |  |  |
|---|------------|------------------------------|--------------------|--------------------------------|---------------|---------------|--|--|--|--|--|--|--|
|   |            | CNP 👻                        | Nume Prenume 🔻     | Adresa 👻                       | Data Naster 👻 | Add New Field |  |  |  |  |  |  |  |
|   | +          | 123000001564                 | Ionescu Ion        | Str Intrarea Amzei nr 1-3      | 15.10.1963    |               |  |  |  |  |  |  |  |
|   |            |                              |                    | str. Sperantei 9, Piatra Neamt | 02.03.1974    |               |  |  |  |  |  |  |  |
|   | +          | 123456787453                 | Gavrilescu Matei   | str Mare 5, Bucuresti          | 03.03.1945    |               |  |  |  |  |  |  |  |
|   | +          | E 123456788765 Stanesci Vlad |                    | str Brasov, Brasov             | 02.02.1955    |               |  |  |  |  |  |  |  |
|   | +          | 223456789098                 | Marinescu Cristina | str Bucuresti, Bucuresti       | 01.02.1967    |               |  |  |  |  |  |  |  |
| * |            |                              |                    |                                |               |               |  |  |  |  |  |  |  |

ștergerea unei înregistrări se face prin selectarea ei urmată de apăsarea tastei

Delete, clic dreapta opțiunea Delete Record, sau butonul din secțiunea Înregistrări(Records) din tab-ul Pornire (Home).

|   | A         | utori                 |                    |                                |               |               |
|---|-----------|-----------------------|--------------------|--------------------------------|---------------|---------------|
|   |           | CNP 👻                 | Nume Prenume 🔻     | Adresa 👻                       | Data Naster 👻 | Add New Field |
|   | +         | 12300001564           | Ionescu Ion        | Str Intrarea Amzei nr 1-3      | 15.10.1963    |               |
|   | +         | 123456786897          | Popescu Dragos     | str. Sperantei 9, Piatra Neamt | 02.03.1974    |               |
|   | Ŧ         | 123/156787/153        | Gavrilescu Matei   | str Mare 5, Bucuresti          | 03.03.1945    |               |
|   | <u> </u>  | Ne <u>w</u> Record    | anesci Vlad:       | str Brasov, Brasov             | 02.02.1955    |               |
| 2 | <u>⊒¥</u> | Delete <u>R</u> ecord | larinescu Cristina | str Bucuresti, Bucuresti       | 01.02.1967    |               |
| ÷ | ằ         | Cu <u>t</u>           |                    |                                |               |               |
|   | þ         | <u>С</u> ору          |                    |                                |               |               |
|   |           | <u>P</u> aste         |                    |                                |               |               |
|   | :         | <u>R</u> ow Height    |                    |                                |               |               |

#### 3.2.3. Modificarea structurii unei tabele

Pentru a modifica structura unui tabel fie deschizând tabela în **Vizualizare Proiect** (**Design View**) fie deschizând tabela cu dublu clic pe numele ei.

⇒ În primul caz, *inserarea unui câmp* între două câmpuri existente se realizează astfel: selectăm câmpul deasupra căruia dorim să apară cel nou și folosim *Insert Rows* 

din meniul contextual sau butonul *Insert Rows* din după care specificăm numele noului câmp, tipul de date și lungimea câmpului.

| Name            | Data Type |       |                       |
|-----------------|-----------|-------|-----------------------|
| Cod Fiscal      | Text      |       |                       |
| Donumiro Cliont | Text      |       |                       |
| Primary Key     | Text      |       |                       |
| 🔏 Cu <u>t</u>   | Text      |       |                       |
| 🗈 Сору          | Number    |       | _                     |
| Paste           |           |       | <b>9</b> • <b>7</b> • |
| - Insert Rows   |           |       | Home                  |
| Delete Rows     |           |       |                       |
| Build           |           | View  | Primary               |
| Properties      |           | Views | Key                   |
| General Lookup  |           |       | <u>n</u>              |
| Field Size      | 50        |       |                       |
| Format          |           |       |                       |
| (pourt Manck    |           |       |                       |
| input mask      |           |       |                       |

*ștergerea unui câmp* se realizează astfel: selectăm câmpul și folosim *Delete Rows* din meniul contextual sau butonul *Delete Rows* sau tasta *Delete*.

|     | Field Nan       | ne (  | ata Type |       |       |            |         |               |             |
|-----|-----------------|-------|----------|-------|-------|------------|---------|---------------|-------------|
| 8   | Cod Fiscal      | Text  |          |       |       |            |         |               |             |
|     | Donumiro Client | Text  |          |       |       |            |         |               |             |
| п   | Primary Key     | Text  |          |       |       |            |         |               |             |
|     | 🔏 Cut           | Text  |          |       |       |            |         |               |             |
|     | a Conv          | Numbe | f        |       |       |            |         |               |             |
|     | S Date          |       |          |       | H 9 - |            | ) 🗣     |               |             |
|     | Ta Lance        |       |          | -     | Home  | Create     | Externa | I Data        | Databas     |
|     | 📲 Insert Rows   |       |          | _     | 1     |            |         |               |             |
| 5   | Delete Rows     |       |          |       | 9     | 14         | 1       | 3-# Ins       | ert Rows    |
| Π.  | A Build.        |       |          | 1000  |       | aka        |         | _ <b>₽</b> De | lete Rows < |
|     | S Descrition    |       |          | view  | Key   | builder le | Rules   | ່ 🚚 ເຈ        | okup Colum  |
|     | 7. Erobernes    |       |          | Views |       |            | Tools   |               |             |
| 4   | Seneral Lookup  |       |          |       |       |            |         |               |             |
| 110 | Field Size      | 50    |          |       |       |            |         |               |             |
| 110 | Format          |       |          |       |       |            |         |               |             |
| 10  | Input Mask      |       |          |       |       |            |         |               |             |
|     | Caption         |       |          |       |       |            |         |               |             |
|     | Default Value   |       |          |       |       |            |         |               |             |

*Mutarea unui câmp* în altă poziție se realizează trăgând cu mouse-ul pe verticală butonul aflat în stânga câmpului, până când acesta ajunge în poziția dorită.

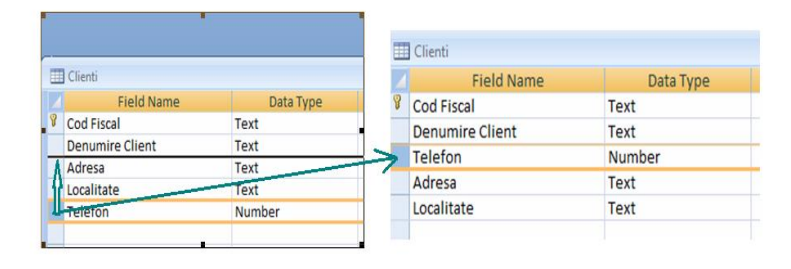

Putem anula ultima operație folosind de **Anulare** (**Undo**) <sup>12</sup> din bara de acces rapid.

Modificarea proprietăților unui câmp (tip/subtip de dată, lungime, numărul de zecimale etc.) –se realizează folosind elementele de control din zona *Proprietăți câmp* (*Field Properties*).

La modificarea tipului de date al câmpului trebuie să că Microsoft Access 2007 încearcă să convertească valorile existente la noul tip de date (nu orice conversie e posibilă). La scurtarea lungimii câmpurilor valorile existente ar putea fi trunchiate.

➡ În cel de-al doilea caz, *inserarea unui câmp* între două câmpuri existente se realizează astfel: se selectează câmpul (coloana), înaintea căreia se dorește inserarea și din meniul contextual se alege Insert Column (inserare coloană)

| <br>_ |                               |                 |         |     |                        | _ |                            |            |               |           |
|-------|-------------------------------|-----------------|---------|-----|------------------------|---|----------------------------|------------|---------------|-----------|
| C     | ienti                         |                 |         |     | _                      |   |                            |            |               |           |
|       | Cod Fiscal                    | canp ins        | erat +  |     | Denumite Gient         | Ŧ | Field1 🔹                   |            | Adresa        | -         |
| ÷     | r11111111                     |                 |         | A   | ltex                   |   | Str.                       | ului nr 5  |               |           |
| +     | r11111112                     |                 |         | G   | lisando                |   |                            | Str.       | Veteranilo    | r nr.5    |
| ÷     | r12345675                     |                 |         | M   | lario SRL              |   |                            | str.       | Bastiliei 44, | Bucurest  |
| +     | r12345676                     |                 |         | Ci  | icero SA               |   |                            | str.       | Ceahlau 88,   | Brasov    |
| +     | r12345677                     |                 |         | Sc  | oft SRL                |   |                            | str.       | Bucuresti 4   | 4. Bucure |
| ÷     | r12345678                     |                 |         | C   | omProd SRL             |   |                            | str.       | Sperante.     | ,         |
| +     | r21111111                     |                 |         | EF  | FE SRI                 |   |                            | Str.       | Izvorul Lotr  | ului nr 5 |
| +     | r21111112                     |                 |         | EF  | FE SA                  |   | Str                        | Veteranilo | nr.5          |           |
| Ŧ     | r212345675                    |                 |         |     |                        |   |                            | ctr        | Restilioi //  | Bucurest  |
|       | Clienti                       |                 |         |     |                        |   |                            |            |               |           |
| 4     | Cod Fiscal 👻 d                | anp inserat 👻   | Denu    | 41  | Sort A to Z            | ٣ | Adresa                     | *          | Localitate 🔹  | Telefon   |
|       | ± r11111111                   |                 | Altex   | z   | Sort 7 to A            |   | Str. Izvorul Lotrului r    | r 5        | Bucuresti     | 221       |
|       | ± r11111112                   |                 | Glisan  | Av  | 50112107               |   | Str. Veteranilor nr.5      |            | Bucuresti     | 9265      |
|       | <ul> <li>r12345675</li> </ul> |                 | Mario   |     | Cobh                   |   | str. Bastiliei 44, Bucu    | resti      | Ploiesti      | 9236      |
|       | ± r12345676                   |                 | Cicero  |     | Paste                  |   | str. Ceahlau 88, Bras      | vc         | lasi          | 9425      |
|       | ± r12345677                   |                 | Soft SF | Ê   | <u>C</u> olumn Width   |   | str. Bucuresti 44, Buc     | ures       | Bucuresti     | 9344      |
|       | ± r12345678                   |                 | ComPr   |     | Hide <u>C</u> olumns   |   | str. Sperante,             |            | Bucuresti     | 9235      |
|       | • r21111111                   |                 | EEE SR  |     | Unhide Columns         |   | Str. Izvorul Lotrului r    | r 5        | Piatra Neamt  | 6221      |
|       | ± r21111112                   | 21111112 FFF SA |         |     | Freeze Columns         |   | Str. Veteranilor nr.5      |            | Piatra Neamt  | 9265      |
|       | ± r212345675                  |                 | AAA SI  | _   | Unfreeze All Columns   |   | str. Bastiliei 44, Bucu    | resti      | Piatra Neamt  | 9236      |
|       | ± r22345676                   |                 | BBB SA  | ла  | Find                   |   | str. Ceahlau 88, Brase     | vc         | Piatra Neamt  | 9425      |
|       | * r22345677                   |                 | CCC SR  | u u | Ta Eind                |   | str. Bucuresti 44, Bucures |            | Piatra Neamt  | 9344      |
| _     | ± r22345678                   |                 | DDD SI  | i i |                        |   | str. Sperantei, Braso      | v          | Piatra Neamt  | 9235      |
| *     |                               |                 |         | 1   | Lookup Column          |   |                            |            |               |           |
|       |                               |                 |         | *   | Delete Colu <u>m</u> n |   |                            |            |               |           |
|       |                               |                 |         | ∎Į́ | Rename Column          |   |                            |            |               |           |

Din meniul contextual avem posibilitatea și să ștergem un câmp, să-l redenumim, să-l ascundem, să-i stabilim lățimea etc.

*Modificarea lățimii unei coloane :* se mută pointer-ul (săgeata) mouse-ului pe linia din dreapta coloanei care se dorește a fi redimensionată. Pointer-ul se va transforma într-o bară verticală intersecție părinte de o săgeată dublă. Se trage cu mouse-ul de linia

care desparte coloanele pană la dimensiunea dorită, sau se procedează ca în figura de mai jos.

| Clienti                                                                                                    |                  |                        |    | _ |                                |                |                | _      |             |                         |
|----------------------------------------------------------------------------------------------------|------------------|------------------------|----|---|--------------------------------|----------------|----------------|--------|-------------|-------------------------|
| Cod Fiscal 🔹 canp inse                                                                                                    | erat - Denumir 💦 | e i i i e              |    |   | Clienti                        |                | -              | column | Width       | ? ×                     |
| r11111111     r     r | Altex            | <u>Sort A to 2</u>     | St | 4 | Cod Fiscal 👻                   | canp inserat - | Denomire Clier |        | _           |                         |
|                                                                                                    | Glisando         | Sort Z to A            | St |   | F r11111111                    |                | Altex          | Column | Width: 16,7 | 5 ОК                    |
|                                                                                                    | Mario SRL 🖷      | ј ⊆ору                 | st |   | T r1111112                     |                | Glisando       | Stan   | dard Width  | Cancel                  |
| Image: 12345676                                                                                                    | Cicero SA 📖      | <u>P</u> aste          | st | - | 112345675                      |                | Mario SRL      | _      |             |                         |
| I r12345677                                                                                                    | Soft SRL         | <u>C</u> olumn Width 🥔 | -  |   | ± r12345676                    |                | Cicero SA      |        |             | Best Fit                |
| Image: 12345678                                                                                                    | ComProd          | Hide Columns           | st |   | ± r12345677                    |                | Soft SRL       | -      |             | Str. Bucuresti TT, Bu   |
| 🗉 r21111111                                                                                                    | EEE SRL          | Unhide Columns         | St |   | ± r12345678                    |                | ComProd SRL    |        |             | str. Sperante,          |
|                                                                                                    | FFF SA           | Ereeze Columns         | St |   | ± r21111111                    |                | EEE SRL        |        |             | Str. Izvorul Lotrului   |
| r212345675                                                                                                    | AAA SRL          | Linfreeze All Columns  | st |   | • r21111112                    |                | FFF SA         |        |             | Str. Veteranilor nr.5   |
| r22345676                                                                                                    | BBB SA           |                        | st |   | <ul> <li>r212345675</li> </ul> |                | AAA SRL        |        |             | str. Bastiliei 44, Buci |
| r22345677                                                                                                    | CCC SRL 47       | Eind                   | st |   | <ul> <li>r22345676</li> </ul>  |                | BBB SA         |        |             | str. Ceahlau 88, Bras   |
| r22345678                                                                                                    | DDD SRL          | Insert <u>C</u> olumn  | st |   | • r22345677                    |                | CCC SRL        |        |             | str. Bucuresti 44, Bu   |
| é                                                                                                    |                  | Lookup Column          | L  |   | <ul> <li>r22345678</li> </ul>  |                | DDD SRL        |        |             | str. Sperantei, Braso   |
|                                                                                                    | *                | Delete Column          |    | * |                                |                |                |        |             |                         |
|                                                                                                    | <b>_</b>         | Pename Column          |    |   |                                |                |                |        |             |                         |

#### 3.2.4. Crearea unei reguli simple de validare pentru un câmp

Putem să interzicem tastarea de valori eronate într-un anumit câmp, impunând o regulă de validare. Regula de validare constă în evaluarea unei condiții impuse valorii introduse de utilizator în câmp.

Operatorii de comparare folosiți, de obicei, la crearea unei condiții sunt: =, >, <, <=, >=,<>.

De *exemplu*, dorim ca mediile introduse elevilor în tabel, pentru a fi valide, să fie cuprinse între 1,00 și 10,00.

Deschidem tabela în Vizualizare Proiect (Design View).

Selectăm câmpul medie căruia vrem să-i stabilim condiția de validare.

Dăm clic pe zona Regulă de validare (Validation Rule) din partea inferioară a ferestrei și folosim una din următoarele variante:

- Tastăm direct condiția dorită și închidem fereastra.

- Folosim butonul — din dreapta zonei Regulă de validare, ceea ce va deschide dialogul **Generator de expresii (Expression Builder)** în care putem crea condiția folosind butoanele aflate sub zona de construire a condiției.

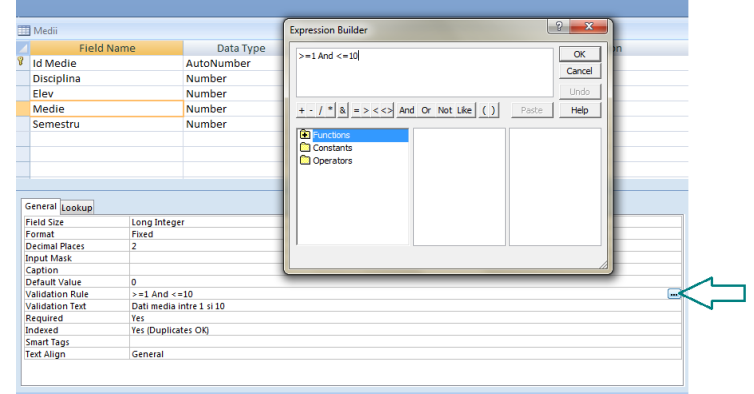

Se confirmă prin apăsarea butonului OK în fereastra de dialog și se închide fereastra de proiectare a tabelei.

În urma validării, dacă se introduce o valoare incorectă în acel câmp, Acces 2007 va refuza acest lucru și va afișa un *mesaj de eroare* care conține fie un text standard, fie textul specificat de noi la **Text validare (Validation Text)** în fereastra de proiectare a tabelului (mesajul nostru este "Dați media intre 1 si 10 ").

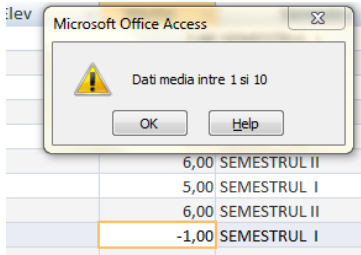

## 3.2.5. ștergerea unui tabel din baza de date

Atunci când nu mai avem nevoie de unui tabel putem să-l ștergem, după selectarea lui din fereastra bazei de date, folosind tasta **Delete**, opțiunea **Delete** din meniul contextual sau butonul Delete (Înregistrări).

Microsoft Office Access 2007 va cere confirmare pentru ștergerea tabelului. Dacă tabelul șters participă la o relație cu alte tabele, relația se desființează.

## 3.2.6. Definirea cheilor unei tabele

**Cheia** unei tabele reprezintă un ansamblu minim de atribute care identifică în mod unic o înregistrare dintr-o tabelă. Ea poate fi formată dintr-un singur câmp (*cheie simplă*) sau din mai multe câmpuri (*cheie compusă*). La un moment dat, într-un tabel pot exista mai multe atribute cu proprietatea că pot identifica în mod unic o înregistrare, acestea numindu-se *chei candidate*. Dintre acestea putem alege o cheie care se folosește efectiv, ea fiind numită *cheie primară*.

Definirea manuală a cheii primare, după ce tabela a fost creată, se stabilește selectând câmpul dorit ca și cheie primară (trebuie să identifice in mod unic o înregistrare) și se folosind instrumentul Cheie primară (*Primary Key*) din grupul de butoane *Instrumente (Tools)*. Tabela va fi deschisă în *Vizualizare Proiect (Design View)*.

Dacă se încearcă introducerea a două înregistrări identice in câmpul cheii primare va fi afișat un mesaj de violare a cheilor.

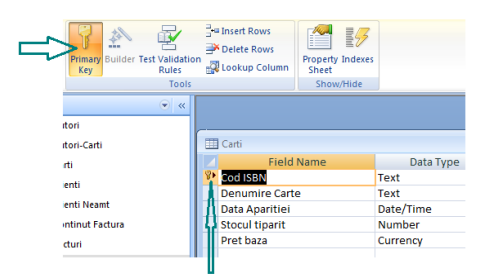

Același lucru se obține alegând *Cheie primară (Primary Key)* din meniul contextual după ce am dat clic dreapta pe câmpul pe care dorim să-l facem cheie primară.

Dacă cheia primară e formată din mai multe câmpuri, selectarea lor se face ținând apăsată tasta **Ctrl**. În acest caz, simbolul de cheie va apărea lângă fiecare câmp selectat.

Microsoft Office Access 2007 menține liste ascunse de intrări, numite **indecși**, care conțin toate valorile unui câmp, ordonate crescător sau descrescător. Indecșii permit executarea mai rapidă a interogărilor, căutărilor și sortărilor în funcție de câmpul pe baza căruia a fost definit indexul.

De asemenea, una dintre principalele utilizări ale indecșilor constă în stabilirea unor relații între două sau mai multe tabele.

Crearea uni index se realizează în *Vizualizare Proiect (Design View)*. Pot fi create două tipuri principale de indecși:

⇒unul sau mai mulți indecși normali care pot fi de două tipuri:

- **Da (cu dubluri) (Yes duplicate OK)** care permit existența valorilor duplicate în câmpul respectiv;

- Da (fără dubluri) (Yes No duplicates) care permit existența a două înregistrări cu aceeași valoare sau valori nule pentru câmpul respectiv.

| Indexed             | Yes (No Duplicates) |
|---------------------|---------------------|
| Unicode Compression | No                  |
| IME Mode            | Yes (Duplicates OK) |
| IME Sentence Mode   | Yes (No Duplicates) |
| Smart Tags          |                     |

#### 3.2.7. Relaționarea tabelelor

După ce am creat un tabel în baza de date pentru fiecare subiect, trebuie să furnizăm programului Office Access 2007 mijloacele de a aduce informațiile la un loc atunci când avem nevoie de ele. Realizăm aceasta plasând câmpurile comune în tabele care sunt asociate, apoi definind relații între tabele.

Relația între două tabele e o relație de subordonare și, de aceea, la crearea unei relații trebuie să decidem care dintre tabele este **părinte** (tabelul conducător) și care este **copil** (tabelul condus). Odată relaționate tabelele, la mutarea pointerului de articol de pe un articol pe altul în tabela părinte, se va muta, automat, și pointerul de articol din tabelul copil pe articolul corespunzător.

Pentru crearea unei relații între două tabele trebuie ca în fiecare tabel care participă la relație să existe un index pentru câmpul de legătură, câmp ce trebuie să fie de același tip de dată și de aceeași lungime în ambele tabele.

Tipurile de relații definite în Microsoft Office Access 2007 sunt:

**Relația 1-1,** unul-la-unul (One-to-One): unei înregistrări din tabelul părinte corespunde o singură înregistrare din tabelul copil, sau nici una ; este un tip de relație mai rar folosit deoarece, de cele mai multe ori, informațiile asociate în acest mod se stochează în același tabel. O relație unu-la-unu poate fi utilizată pentru a diviza un tabel cu multe câmpuri, pentru a izola o parte dintr-un tabel din motive de securitate sau pentru a stoca informații care se aplică numai pentru un subset al tabelului principal.

**Relația 1-N,** unul-la-mai-multe (One-to-Many) : unei înregistrări din tabelul părinte corespunde una sau mai multe înregistrări în tabelul copil.

**Relația N-N,** mai-mulți-la-mai-mulți (Many-to-Many) : o înregistrare din tabelul părinte poate avea mai multe înregistrări corespondente în tabelul copil și o înregistrare din tabelul copil poate avea mai multe înregistrări corespondente în tabelul părinte; este un tip de relație nerecomandat în baze de date, dar existentă în realitate. Pentru a crea o relație mai-mulți-la-mai-mulți, trebuie să folosim un al treilea tabel, intermediar, denumit deseori tabel de relație, care împarte relația mai-mulți-la-mai-mulți în două relații unula-mai-mulți. Inserați câmpul cheie primară din fiecare dintre cele două tabele în al treilea tabel. Ca rezultat, al treilea tabel înregistrează fiecare apariție, denumită și instanță, dintro relație.

Cerințe pentru definirea relațiilor

- Tabela copil este indexată după aceeași expresie ca și a legăturii
- Tabela poate fi legată de mai multe tabele prin chei distincte.
- Legăturile dintre tabele se numerotează în ordinea definirii lor..

*Observație:* Tipul relației va fi dat de tipul indexului din tabela copil. Dacă cheia este unică atunci relația va fi 1-1; dacă este cheie neunică atunci relația va fi 1-n. Ambii indecși trebuie să fie de același tip și să aibă aceeași expresie de indexare.

#### Crearea unor relații intre tabele

*Exemplu:* având tabelele CLASE și DIRIGINțI, unei înregistrări din tabelul CLASE corespunde o înregistrare din tabela DIRIGINțI.

Ne propunem să creăm o relație **tip 1-1** între cele două tabele.

Deschidem baza de date și alegem tabelul CLASE. Vom crea pentru el un cheie primară pe câmpul, Clasa (deoarece nu pot exista mai multe clase cu același nume).

Pentru crearea legăturilor dintre tabele folosim tab-ul **Database Tools** (Instrumente bază de date), butonul Relații (Relationships) din grupul de butoane Afişare/Ascundere (Show/Hide).

|                 | ち、 (* 、 )気    | ) ₹                                              |       | -         |    |
|-----------------|---------------|--------------------------------------------------|-------|-----------|----|
| н               | ome Create    | External Data                                    | Data  | abase Too | ls |
| Visual<br>Basic | Relationships | Property Sheet<br>Dbject Depender<br>Message Bar | ncies |           | Se |
| Macro           |               | Show/Hide                                        |       | Analyze   |    |
| 1               | T             |                                                  |       |           |    |

Dacă baza de date conține relații, se afișează fereastra Relații (Relationships).

Dacă baza de date nu conține relații și deschidem fereastra *Relații* (*Relationships*). pentru prima oară, se afișează caseta de **dialog Afișare tabel** (Show Table).

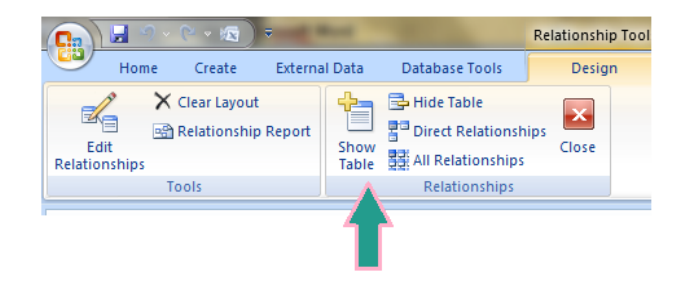

Caseta de **dialog Afișare tabel (Show Table**) afișează toate tabelele și interogările din baza de date.

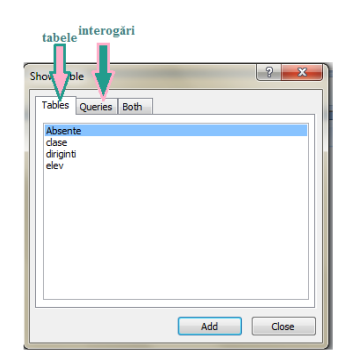

Din această casetă, se selectează tabela dorită si apoi se apasă butonul **Adăugare** (**Add**). Se face acest lucru pe rând cu toate tabelele dorite. Tabelele selectate vor aparea pe ecran, în fereastra *Relații (Relationships)*.

| 🖙 Relationships                                                        |                                               |
|------------------------------------------------------------------------|-----------------------------------------------|
| diriginti<br>♥ CNP<br>Nume Prenume<br>Adresa<br>Data Nasterii<br>Clasa | clase<br>♥ clasa<br>profilul<br>Specializarea |

Vom glisa cu mouse-ul dinspre câmpul de relație din tabelul-tată (*clasa* din tabela **diriginți**) spre câmpul din tabelul-fiu prin care se stabilește relația (*clasa* din tabela **clase**). Se va afișa un dialog prin care ni se cere, eventual, alegerea câmpurilor prin care se face legătura dintre tabele.

| Tables 🔍 «  |                                                                                                    |
|-------------|----------------------------------------------------------------------------------------------------|
| 🛄 Absente   | agg Relationships                                                                                                    |
| 🛄 clase     | diriginti                                                                                                    |
| 🛄 diriginti | V CIASA                                                                                                    |
| iii eiev    | Nume i Prenume     profilul       Adresa     Data Nasteriji       Clasa     Clasa       Edit Relationships     Create       Table/Query:     Related Table/Query:       Cancel     Jon Type. |
|             | Create New., Create New., Create New., Create New., Create New., Create New., Create New., Create New., Relationship Type: One-To-One                                                        |
|             | Inclusion and Type: One to one                                                                                                    |
| Ready       | Num Lock                                                                                                    |

Confirmăm cu butonul **Creare (Create)** deoarece câmpurile au fost, deja, alese. În fereastra Relații (Relationships) afișată, între cele două tabele va apărea o linie prin care se sugerează noua relație.

## Baze de date

#### Microsoft Office Access 2007

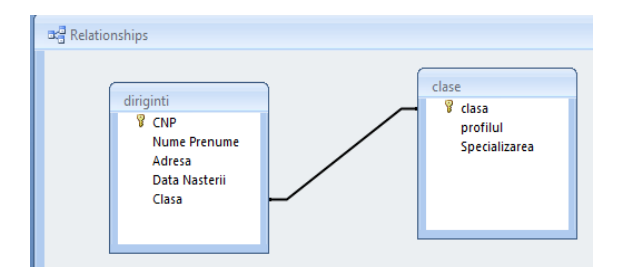

Modificarea ulterioară a tipului de relație și/sau a câmpurilor prin care se face asocierea se realizează dând un clic dreapta pe linia de relație și folosind *Edit Relationships (Editare Relații)* din meniul contextual al liniei de relație sau utilizând butonul specific.

|                                                      | Relationshin Tools                                                                 | Microsoft Access                                                             |
|------------------------------------------------------|------------------------------------------------------------------------------------|------------------------------------------------------------------------------|
| Home Create External                                 | Data Database Tools Design                                                         |                                                                              |
| Clear Layout<br>Edit<br>Relationship Report<br>Tools | Hide Table<br>Direct Relationships<br>Table III All Relationships<br>Relationships |                                                                              |
| Security Warning Certain content in                  | the database has been disabled Options                                             |                                                                              |
| Tables 🔍 «<br>Absente<br>clase<br>diriginti<br>elev  | CNP<br>Nume Prenume<br>Adresa<br>Data Nastenii<br>Clasa                            | Clase<br>♥ clasa<br>profilul<br>Specializarea<br>Edit Relationship<br>Percte |

Se va afișa același dialog, în care putem alege tabelele din relație și câmpurile de legătură din fiecare.

Pentru a impune integritatea referențială, trebuie să edităm relația. Caseta de dialog *Editare relații-Edit Relationships* permite modificarea unei relații tabel. Avem astfel posibilitatea să modificăm tabelele sau interogările din ambele părți ale relației sau câmpurile din ambele părți. De asemenea, aveți posibilitatea să setăm tipul de asociere, să impunem integritatea referențială și să alegem o opțiune de cascadă.

Integritatea referențială împiedică apariția înregistrărilor care nu au corespondent într-un tabel părinte. Scopul integrității referențiale este și de a păstra sincronizate referințele, astfel încât să nu avem înregistrări care se referă la alte înregistrări care nu mai există.

Selectând *Enforce Referential Integrity (Impunere integritate referențială)* ne asigurăm că relația dintre tabele este validă, adică nu se pot modifica din greșeală date legate.

Selecția *Cascade Update Related Fields (Actualizare în cascadă câmpuri corelate)* - dacă se schimbă cheia primară a unei tabele, Access va modifica în mod corespunzător câmpurile legate de prima tabela, cu noua valoare.

Selecția *Cascade Delete Related Records( ștergere în cascadă câmpuri corelate)* - dacă se șterge o înregistrare din câmpul cheie primară, se vor șterge toate înregistrările care au legătură cu aceasta.

| C Relationships<br>diriginti<br>♥ CNP<br>Nume Prenume<br>Adresa<br>Data Nasterii<br>Clasa                               |                                                                                                    | ase<br>V clasa<br>profilul<br>Specializarea |          |
|----------------------------------------------------------------------------------------------------|----------------------------------------------------------------------------------------------------|---------------------------------------------|----------|
| Edit Relationship<br>Table/Query:<br>drigns<br>Clasa<br>I Enforce Ref<br>Cassade Up<br>I Cassade De<br>Relationship Typ | s<br>Related Table/Query:<br>Clase<br>Clasa<br>clasa<br>clasa | Cancel<br>Join Type<br>Create New           | Num Lock |

În mod asemănător se creează și relațiile de tip 1-N.

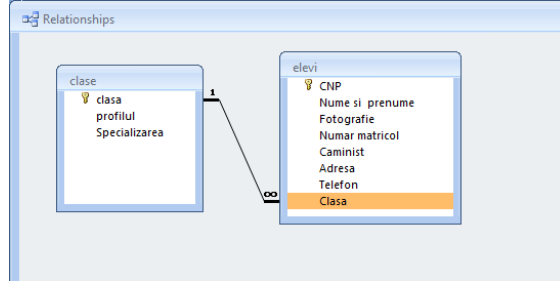

#### ștergerea relației

*ștergerea relației* se obține printr-un clic pe linia de relație. Linia de relație apare îngroșată atunci când este selectată. Având linia de relație selectată, folosim tasta **ștergere(Delete)** sau folosim **ștergere (Delete)** din meniul contextual al liniei de relație. Se răspunde cu **Da (Yes)** la mesajul de confirmare al ștergerii. Atunci când eliminăm o relație, se elimină și suportul de integritate referențială pentru acea relație, în cazul în care este activat. Prin urmare, Access nu va mai împiedica automat crearea de înregistrări solitare în partea "mai mulți" a relației.

# Capitolul 4. Prelucrarea datelor

## 4.1. Operația de căutare

Atunci când o tabelă conține multe date, găsirea unor anumite informații poate deveni dificilă.

Pentru a găsi cu ușurință datele căutate putem utiliza funcția **Găsire (Find )** din tab-ul **Home (Pornire),** sau putem folosi combinația de taste Ctrl+F.

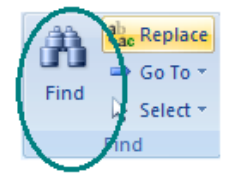

Dacă dorim să căutăm doar în cadrul unui anumit câmp, plasăm cursorul în câmpul în care vrem să facem căutarea sau selectăm inițial câmpul în care se dorește căutarea; altfel se va realiza o căutare în întregul tabel.

Se va afișa o fereastră de dialog *Găsire și înlocuire (Find and replace)* din figura de mai jos.

| Find and Replac                                                               | e                                                                                                    |   | ? ×                        |
|-------------------------------------------------------------------------------|----------------------------------------------------------------------------------------------------|---|----------------------------|
| Find Replac                                                                   | e                                                                                                    |   |                            |
| Find What:                                                                    | 5                                                                                                    | - | Find Next                  |
|                                                                               |                                                                                                    |   | Cancel                     |
| Look In:<br>Match:                                                            | Adresa v<br>Adresa ield v                                                                                                    |   |                            |
| Search:                                                                       | All                                                                                                    |   |                            |
| 11                                                                            | Match Case V Search Fields As Formatted                                                                                                    |   |                            |
|                                                                               |                                                                                                    |   |                            |
|                                                                               |                                                                                                    |   |                            |
| Find and Replac                                                               | e                                                                                                    |   | 2 ×                        |
| Find and Replac                                                               | e<br>re                                                                                                    |   | ? ×                        |
| Find and Replac                                                               | e<br>e<br>5                                                                                                    |   | ? X                        |
| Find and Replac                                                               | e<br>5                                                                                                    |   | P X<br>Find Next<br>Cancel |
| Find and Replac                                                               | e se 5 Adresa                                                                                                    |   | Find Next<br>Cancel        |
| Find and Replac                                                               | e<br>se<br>5<br>Adresa  Adresa  Adre | • | Find Next<br>Cancel        |
| Find and Replac<br>Find Replac<br>Find What:<br>Look In:<br>Match:<br>Search: | e se S Adresa Any Part of Field Whole Field Start of Field arch Fields As Formatted                                                                                                    |   | Find Next<br>Cancel        |

Putem specifica următoarele:

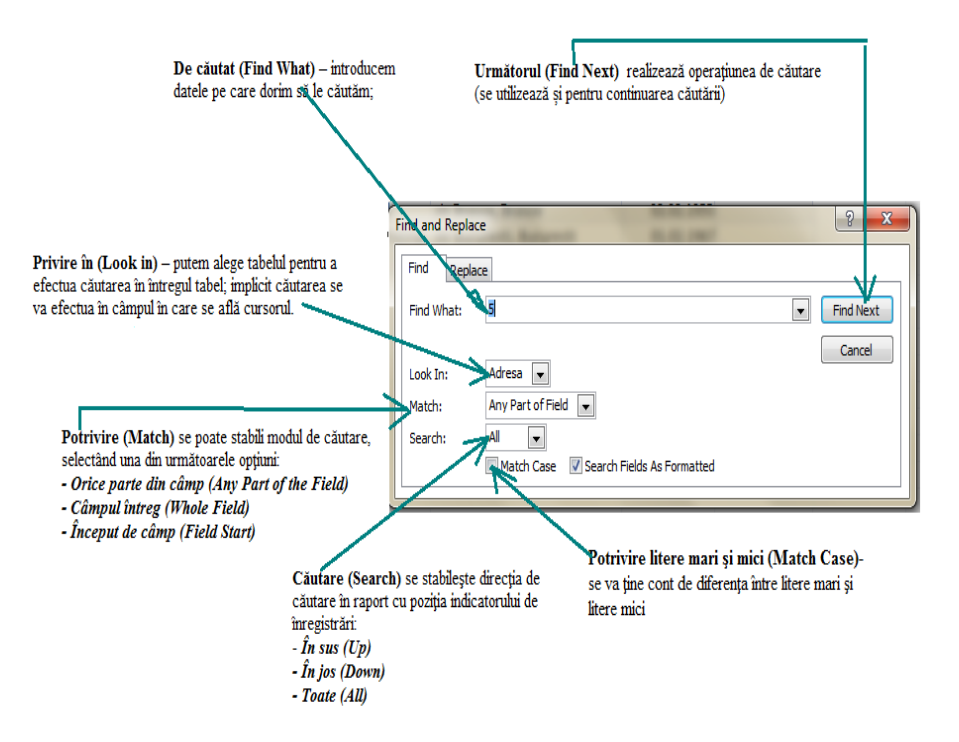

# 4.2. Sortarea înregistrărilor

Înregistrările din tabele sunt ordonate în mod prestabilit după câmpul care este cheie primară.

Dacă dorim ca tabelul să fie ordonat (sortat) după valorile unui câmp, vom plasa cursorul în câmpul respectiv și vom folosi una dintre următoarele posibilități de ordonare:

• Tab-ul Pornire (Home), grupul de butoane Sortare și Filtrare (Sort & Filter

), butoanele **Ascending** pentru ca sortarea să fie crescătoare sau **Descending** pentru ca sortarea să fie descrescătoare.

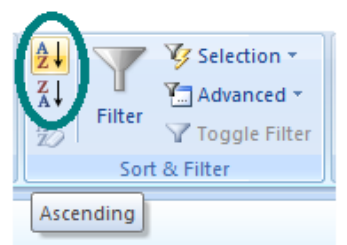

• Alegem sortare **crescătoare**, **ascendentă** -**Ascending** respectiv sortare **descrescătoare**, **descendentă-Descending** din meniul contextual al câmpurilor selectate.

|   | C | lienti       |                 |            |                                 |    |
|---|---|--------------|-----------------|------------|---------------------------------|----|
|   |   | Cod Fiscal 🔹 | Denumire Client | •          | Adresa 👻                        | Ŀ  |
|   | ÷ | r11111111    | Altex           |            | Str. Izvorul Lotrului nr 5      | Bu |
|   | ÷ | r11111112    | Glisando        |            | Str. Veteranilor nr.5           | Bu |
|   | ÷ | r12345675    | Mario SRL       |            | str. Bastiliei 44, Bucuresti    | PI |
|   | ÷ | r12345676    | Cicero SA       |            | str. Ceahlau 88, Brasov         | la |
|   | + | r12345677    | Soft SRL        |            | str. Bucuresti 44, Bucures      | Bu |
|   | ÷ | r12345678    | ComProd SRL     |            | str. Sperante,                  | Bu |
|   | ÷ | r21111111    | EEE SRL         | 0          |                                 | -  |
|   | + | r21111112    | FFF SA          |            | ιī                              |    |
|   | ÷ | r212345675   | AAA SRL         | <u>c</u>   | рру                             |    |
|   | + | r22345676    | BBB SA          | Pa         | ste                             |    |
|   | + | r22345677    | CCC SRL 2↓      | <u>S</u> o | rt A to Z                       |    |
|   | ÷ | r22345678    | DDD SRL         | Sg         | rt Z to A                       |    |
| * |   |              |                 | ų          | ear filter from Denumire Client |    |
|   |   |              |                 | Те         | xt <u>F</u> ilters              | ×  |
| - |   |              |                 | Ec         | uals "EEE SRL"                  |    |
|   |   |              |                 | D          | oes <u>N</u> ot Equal "EEE SRL" |    |
| _ |   |              |                 | Co         | on <u>t</u> ains "EEE SRL"      |    |
|   |   |              |                 | D          | oes Not Contain "EEE SRL"       |    |

Dacă dorim sortarea simultană după mai multe câmpuri, vom așeza câmpurilecriterii astfel încât să fie vecine în fereastră, în ordinea importanței lor ca și criterii, le vom selecta și vom folosi butoane de sortare, în funcție de ordinea dorită.

|   |              |                   |              | /                          |           | V Selection<br>Advanced<br>Toggle Fi<br>Sort & Filter |
|---|--------------|-------------------|--------------|----------------------------|-----------|-------------------------------------------------------|
|   |              |                   |              |                            | /         |                                                       |
|   | Clienti      |                   |              |                            |           |                                                       |
| 4 | Cod Fiscal 🔹 | Denumire Client 🔹 | Localitate 🖣 | Adresa 🚽                   | Telefon • | Add New Field                                         |
|   | E r22345677  | CCC SRL           | Bucuresti    | str. Bucuresti 44          | 93444555  |                                                       |
|   | r12345677    | Soft SRL          | Bucuresti    | str. Bucuresti 44          | 93444555  |                                                       |
| E | # r21111112  | FFF SA            | lasi         | Str. Veteranilor nr.5      | 92654789  |                                                       |
| E | • r11111112  | Glisando          | lasi         | Str. Veteranilor nr.5      | 92654789  |                                                       |
|   | t r212345675 | AAA SRL           | Piatra Neamt | str. Bastiliei 44          | 92363636  |                                                       |
| E | ± r12345675  | Mario SRL         | Piatra Neamt | str. Bastiliei 443         | 92363636  |                                                       |
|   | t r12345676  | Cicero SA         | Piatra Neamt | str. Ceahlau 88            | 94252525  |                                                       |
| E | E r21111111  | EEE SRL           | Piatra Neamt | Str. Izvorul Lotrului nr 5 | 62218976  |                                                       |
|   | r11111111    | Altex             | Piatra Neamt | Str. Izvorul Lotrului nr 5 | 2218976   |                                                       |
| E | E r22345676  | BBB SA            | Piatra Neamt | str. Seahlau 88            | 94252525  |                                                       |
|   | r12345678    | ComProd SRL       | Piatra Neamt | str. Sperante,             | 92353535  |                                                       |
| 5 | E r22345678  | DDD SRL           | Piatra Neamt | str. Sperantei             | 92353535  |                                                       |
| * |              |                   |              |                            | 0         |                                                       |

Dacă dorim să renunțăm la ordonările făcute, utilizăm butonul **Golește sortările** (**Crear All Sorts**).

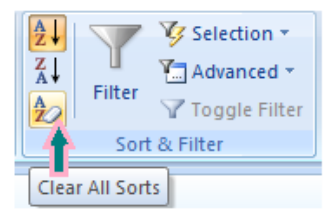

## 4.3. Aplicarea unui filtru asupra unei tabele

Un filtru este o restricție care se pune înregistrărilor unei tabele, unui formular sau unui raport pentru a afișa doar anumite înregistrări specificate.

Filtrarea este utilă în acele cazuri în care dorim să afișăm doar înregistrările ce îndeplinesc anumite criterii. Filtrarea duce la restrângerea numărului de înregistrări dintro vizualizare, conform criteriilor de selecție.

În Access există mai multe tipuri de filtre:

#### 4.3.1. Filtrarea prin selecție

Acest tip de filtru afișează numai înregistrările care, în câmpul curent, au o valoare dorită. La un moment dat se poate aplica filtrare după selecție doar pentru un singur câmp.

Filtrarea după selecție se realizează după plasarea cursorului într-un articol cu

valoarea respectivă, în acel câmp, folosind butonul **Selection** din Tab-ul Pornire (Home), grupul de butoane Sortare și Filtrare (Sort & Filter ).

*Exemplu*: Înainte de filtrare avem tabela:

| Calibri                         | т][А]] <i>д</i> а   |                   | 建建树一                      | Refresh                     | ∑ Totals |                | Selection 1     | tra Neamt              | Find          |           |
|---------------------------------|---------------------|-------------------|---------------------------|-----------------------------|----------|----------------|-----------------|------------------------|---------------|-----------|
|                                 | Font                | , <u></u>         | Rich Text                 | All - X Delete -<br>Records | More *   | * <b>2</b> 0 S | Does Not E      | iqual "Piatra Neamt"   |               |           |
| t in the                        | intabace bac been d | icabled Ontions   | 1                         | <u>`</u>                    |          |                | Does Not (      | Contain "Piatra Neamt" |               |           |
|                                 | acabase nas been o  | options           |                           |                             |          |                |                 |                        |               |           |
|                                 |                     |                   |                           |                             |          |                |                 |                        |               |           |
|                                 | Clienti             |                   |                           |                             |          |                |                 |                        |               |           |
|                                 | Cod Fiscal 🔹        | Denumire Client 🕞 | Localitate 🔹              | Adresa                      | শ া      | Telefon 🔹      | Add New Field   |                        |               |           |
|                                 | + r212345675        | AAA SRL           | Piatra Neamt              | str. Bastiliei 44           |          | 92363636       |                 |                        |               |           |
|                                 | t r12345675         | Mario SRL         | Piatra Neamt              | str. Bastiliei 443          |          | 92363636       |                 |                        |               |           |
|                                 | T12345677           | Soft SRL          | Bucuresti                 | str. Bucuresti 44           |          | 93444555       |                 |                        |               |           |
| 5                               | • r12345676         | Cicero SA         | Piatra Neamt              | str. Ceahlau 88             |          | 94252525       |                 |                        |               |           |
| E                               | t r21111111         | EEE SRL           | Piatra Neamt              | Str. Izvorul Lotrulu        | nr 5     | 62218976       |                 |                        |               |           |
|                                 | + r11111111         | Altex             | Piatra Neamt              | Str. Izvorul Lotrulu        | nr 5     | 2218976        |                 |                        |               |           |
|                                 | t r12345678         | ComProd SBI       | Piatra Neamt              | str. Seamau oo              |          | 94252525       |                 |                        |               |           |
| E                               | r22345678           | DDD SRL           | Piatra Neamt              | str. Sperantei              |          | 92353535       |                 |                        |               |           |
| 5                               | • r21111112         | FFF SA            | lasi                      | Str. Veteranilor nr.        | 5        | 92654789       |                 |                        |               |           |
| E                               | t r11111112         | Glisando          | lasi                      | Str. Veteranilor nr.        | 5        | 92654789       |                 |                        |               |           |
| După filtrarea Egal             | cu "Pi              | iatra No          | eamț                      | "                           | Equ      | uals "P        | 'iatra Ne       | amt"                   | , (           | obținem:  |
|                                 |                     | Clienti           |                           |                             |          | /              |                 |                        |               |           |
| _                               |                     | Cod Fiscal 👻      | Denumire (                | Client 🔹 Local              | tate 📝   | Ac             | dresa 🗸         | t Telefon 🖌 🗸          | Add New Field |           |
|                                 |                     | r212345675        | AAA SRL                   | Piatra                      | Neamt    | str. Bastili   | ei 44           | 92363636               |               |           |
| Selection Z Z                   |                     | r12345675         | Mario SRL                 | Piatra                      | Neamt    | str. Bastili   | ei 443          | 92363636               |               |           |
| Equals "Piatra Neamt"           |                     | r12345676         | Cicero SA                 | Piatra                      | Neamt    | str. Ceahla    | au 88           | 94252525               |               |           |
| Does Not Equal "Piatra Neamt"   |                     |                   | EEE SRL                   | Piatra                      | Neamt    | Str. Izvoru    | l Lotrului nr 5 | 62218976               |               |           |
| t Contains "Piatra Neamt"       |                     | 🗄 r11111111       | Altex                     | Piatra                      | Neamt    | Str. Izvoru    | l Lotrului nr 5 | 2218976                |               |           |
| Does Not Contain "Piatra Neamt" |                     | r22345676         | BBB SA                    | Piatra                      | Neamt    | str. Seahla    | au 88           | 94252525               |               |           |
|                                 |                     |                   | ComProd SR                | RL Piatra                   | Neamt    | str. Sperar    | nte,            | 92353535               |               |           |
|                                 |                     | r22345678         | DDD SRL                   | Piatra                      | Neamt    | str. Sperar    | ntei            | 92353535               |               |           |
|                                 | *                   |                   |                           |                             |          |                |                 | 0                      |               |           |
|                                 |                     |                   |                           |                             |          |                |                 |                        |               |           |
|                                 |                     |                   |                           |                             |          |                |                 |                        |               |           |
|                                 |                     |                   |                           |                             |          |                |                 |                        |               |           |
|                                 |                     |                   |                           |                             |          |                |                 |                        |               |           |
|                                 |                     |                   |                           |                             |          |                |                 |                        |               |           |
|                                 |                     |                   |                           |                             |          |                |                 |                        |               |           |
|                                 |                     |                   |                           |                             |          |                |                 |                        |               |           |
|                                 |                     |                   |                           |                             |          |                |                 |                        |               |           |
|                                 |                     |                   |                           |                             |          |                |                 |                        |               |           |
|                                 |                     |                   |                           |                             |          |                |                 |                        |               |           |
|                                 | _                   |                   |                           | -                           |          |                |                 |                        |               |           |
|                                 | Re                  | cord: M I of 8    | ј н н на <mark>н</mark> и | Filtered Search             |          |                |                 |                        |               |           |
|                                 |                     |                   |                           |                             |          |                |                 |                        |               |           |
|                                 |                     |                   |                           |                             |          |                | Dee             | Not Fau                | al "Diate     | a Neamt"  |
| Dună filtrarea Nu a             | ste en              | al en "           | Piatr                     | a Noai                      | mt       | 66             | Due             | s Mot Equ              | ai Pidli      | a wealing |
| Dupa matarea Nu C               | sit tg              | ,ai cu            | 1 lati                    | a inta                      | шţ       |                |                 |                        |               |           |
| obținem:                        |                     |                   |                           |                             |          |                |                 |                        |               |           |

| Selection *                     |   | C | ienti        |                   |              | /                     |           |               |
|---------------------------------|---|---|--------------|-------------------|--------------|-----------------------|-----------|---------------|
| Equals "Pistra Neamt"           |   |   | Cod Fiscal 🔹 | Denumire Client 🕞 | Localitate 🖣 | Adresa न              | Telefon 🗸 | Add New Field |
|                                 |   | ÷ | r22345677    | CCC SRL           | Bucuresti    | str. Bucuresti 44     | 9344455   | 5             |
| Does Not Equal "Piatra Neamt"   |   | Ŧ | r12345677    | Soft SRL          | Bucuresti    | str. Bucuresti 44     | 9344455   | 5             |
| Contains "Piatra Neamt"         |   | Ŧ | r21111112    | EEE SA            | lasi         | Str. Veteranilor nr 5 | 9265478   | 9             |
| Does Not Contain "Piatra Neamt" |   | Ŧ | r11111112    | Glisando          | laci         | Str. Veteranilor nr 5 | 9265478   | ,             |
|                                 | * |   | 111111112    | onsando           | 1051         | Sat Veteranilor III.5 | 5205478   | )             |
|                                 |   |   |              |                   |              |                       |           |               |

#### 4.3.2. Filtrarea după machetă (Filter by form)

În cazul *filtrării după formular (machetă*) criteriile de filtrare sunt introduse într-un formular gol asociat tabelului. La un moment dat se poate aplica filtrare simultană după mai multe câmpuri.

Alegerea acestui tip de filtru se realizează astfel: În fila **Pagină de pornire**, în grupul **Sortare și filtrare**, facem clic pe **Complex** (**Advenced**), apoi pe **Filtrare după formular** din meniul de comenzi rapide.

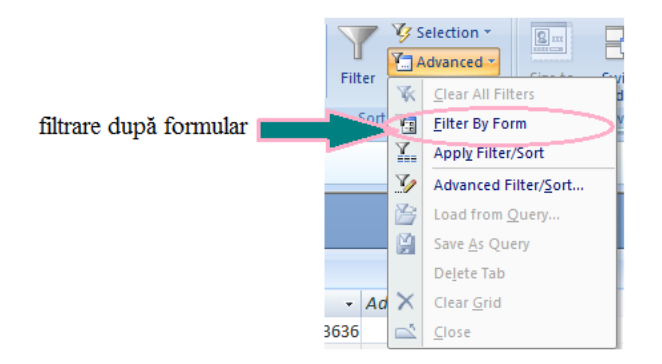

În vizualizarea Foaie de date (Datashet View), facem clic pe primul rând în coloana după care dorim să filtrăm. Facem clic pe săgețile care apar, apoi selectăm o dată. Avem posibilitatea să adăugăm valori suplimentare dacă facem clic pe fila Sau (Or) din partea de jos a foii de date, apoi selectați altă valoare.

Un exemplu de filtrare după machetă este ilustrat în figurile de mai jos.

• Urmăm pașii (1), (2), (3), (4).

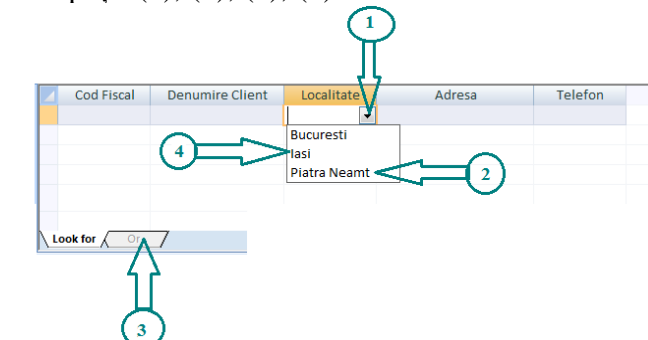

• Apelăm funcția Comutare filtrare (Toggle Filter)

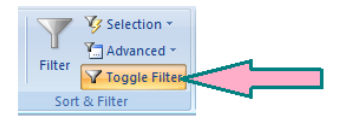

• Vom obține:

|   |   | Cod Fiscal 🔹 | Denumire Client 🕞 | Localitate 💞 | Adresa 🚽                   | Telefon 🔹 | Add New Field |
|---|---|--------------|-------------------|--------------|----------------------------|-----------|---------------|
|   | + | r212345675   | AAA SRL           | Piatra Neamt | str. Bastiliei 44          | 92363636  |               |
|   | + | r12345675    | Mario SRL         | Piatra Neamt | str. Bastiliei 443         | 92363636  |               |
|   | ÷ | r12345676    | Cicero SA         | Piatra Neamt | str. Ceahlau 88            | 94252525  |               |
|   | ÷ | r21111111    | EEE SRL           | Piatra Neamt | Str. Izvorul Lotrului nr 5 | 62218976  |               |
|   | ÷ | r11111111    | Altex             | Piatra Neamt | Str. Izvorul Lotrului nr 5 | 2218976   |               |
|   | ÷ | r22345676    | BBB SA            | Piatra Neamt | str. Seahlau 88            | 94252525  |               |
|   | ÷ | r12345678    | ComProd SRL       | Piatra Neamt | str. Sperante,             | 92353535  |               |
|   | ÷ | r22345678    | DDD SRL           | Piatra Neamt | str. Sperantei             | 92353535  |               |
|   | + | r21111112    | FFF SA            | lasi         | Str. Veteranilor nr.5      | 92654789  |               |
|   | ÷ | r11111112    | Glisando          | lasi         | Str. Veteranilor nr.5      | 92654789  |               |
| * |   |              |                   |              |                            | 0         |               |

Funcția **Comutare filtrare (Toggle Filter)** se folosește pentru a comuta între vizualizarea filtrată și cea nefiltrată.

|                                                                                                    | Font                                                                                                    | aby →<br>Rich Text                                                                                                    | Refresh<br>All * Delete * Mo<br>Records                                                                                                    | ore * 20 Filter                                                                                                    | Toggle Filter                                         |
|----------------------------------------------------------------------------------------------------|----------------------------------------------------------------------------------------------------|----------------------------------------------------------------------------------------------------|----------------------------------------------------------------------------------------------------|----------------------------------------------------------------------------------------------------|-------------------------------------------------------|
| t in the database I                                                                                                    | has been disabled Op                                                                                                    | tions                                                                                                    |                                                                                                    |                                                                                                    | Apply Filter                                          |
| Cod Fis                                                                                                    | scal 🔹 Denumire Clie                                                                                                    | ent 👻 Localitate 👻                                                                                                    | Adresa 🚽                                                                                                    | Telefon - Add                                                                                                    | d New Field                                           |
|                                                                                                    | 675 AAA SRL                                                                                                    | Piatra Neamt                                                                                                    | str. Bastiliei 44                                                                                                    | 92363636                                                                                                    |                                                       |
|                                                                                                    | 75 Mario SRL                                                                                                    | Piatra Neamt                                                                                                    | str. Bastiliei 443                                                                                                    | 92363636                                                                                                    |                                                       |
|                                                                                                    | 77 CCC SRL                                                                                                    | Bucuresti                                                                                                    | str. Bucuresti 44                                                                                                    | 93444555                                                                                                    |                                                       |
| ± r123456                                                                                                    | Soft SRL                                                                                                    | Bucuresti                                                                                                    | str. Bucuresti 44                                                                                                    | 93444555                                                                                                    |                                                       |
| E r123430                                                                                                    | 11 CICERO SA                                                                                                    | Platra Neamt                                                                                                    | Str. Ceaniau 88                                                                                                    | 94252525                                                                                                    |                                                       |
| F r11111                                                                                                    | 11 Altex                                                                                                    | Piatra Neamt                                                                                                    | Str. Izvorul Lotrului pr 5                                                                                                    | 2218976                                                                                                    |                                                       |
|                                                                                                    | 76 BBB SA                                                                                                    | Piatra Neamt                                                                                                    | str. Seahlau 88                                                                                                    | 94252525                                                                                                    |                                                       |
| Image: 123456                                                                                                    | 78 ComProd SRL                                                                                                    | Piatra Neamt                                                                                                    | str. Sperante,                                                                                                    | 92353535                                                                                                    |                                                       |
|                                                                                                    | 78 DDD SRL                                                                                                    | Piatra Neamt                                                                                                    | str. Sperantei                                                                                                    | 92353535                                                                                                    |                                                       |
| 🖭 r211111                                                                                                    | 12 FFF SA                                                                                                    | lasi                                                                                                    | Str. Veteranilor nr.5                                                                                                    | 92654789                                                                                                    |                                                       |
| 🗉 r111111                                                                                                    | 12 Glisando                                                                                                    | lasi                                                                                                    | Str. Veteranilor nr.5                                                                                                    | 92654789                                                                                                    |                                                       |
| Perord: M. 4                                                                                                    | of 12 h hi hit Welle                                                                                                    | filtered Search                                                                                                    |                                                                                                    | 0                                                                                                    |                                                       |
| bri                                                                                                    | · 11 · ĒĒ                                                                                                    |                                                                                                    | New Σ                                                                                                    | Totals                                                                                                    | Selection                                             |
| bri<br>I <u>U</u> A-                                                                                                    | · 11 · E E                                                                                                    | 】<br>■<br>目目 = **                                                                                                    | Refresh<br>All → X Delete → ₩                                                                                                    | Totals 2↓<br>Spelling 2↓<br>More → 20                                                                                                    | Filter                                                |
| ori<br>IUIA-                                                                                                    | • 11 • (■ = =<br>2 • (Ⅲ•) Ⅲ• •<br>ont                                                                                                    | E E PT                                                                                                    | Refresh<br>All → Delete → ∰<br>Records                                                                                                    | Totals<br>Spelling<br>More ▼ 20 F                                                                                                    | Filter                                                |
| ri<br>IUA · S<br>Fo<br>e database has been                                                                                                    | • 11     • ■ ■     •                                                                                                    | 国<br>課題<br>Hacelitate ダー<br>Sum                                                                                                    | Refresh<br>All +<br>All +<br>Address                                                                                                    | Totals<br>Spelling<br>More → 2 F                                                                                                    | Filter                                                |
| ri<br>IUA<br>Fo<br>e database has bee<br>Cod Fiscal                                                                                                    | • 11 • ■ ■ ■ ont en disabled Denumire Client                                                                                                    | 日<br>詳<br>課<br>に<br>Nich Text<br>S<br>・<br>Localitate ダ                                                                                                    | Refresh<br>All ~ X Delete ~ H<br>Records                                                                                                    | Totals<br>Spelling<br>More + 2 F                                                                                                    | Filter                                                |
| ri<br><u>I</u> <u>I</u> <u>I</u> <u>A</u> → <u>I</u><br>Fe<br>e database has bee<br>Cod Fiscal →<br>E r212345675                                                                                                    | v II      v II      v II      v II      v III      v III     v III     v IIII     v III     v III |                                                                                                    | Adresa                                                                                                    | Totals<br>Spelling<br>More →                                                                                                    | Add New Field                                         |
| ori<br><u>IUA</u> → <u>A</u><br>e database has bee<br>Cod Fiscal →<br>± r212345675<br>± r12345675                                                                                                    |                                                                                                    | الله الله الله الله الله الله الله الل                                                                                                    | Adresa r<br>str. Bastiliei 44<br>str. Bastiliei 43<br>to ceshu 20                                                                                                    | Totals<br>Spelling<br>More →<br>Telefon →<br>92363636<br>92263636                                                                            | Filter Solt & Filter                                  |
| I     I     I     I     FC       FC     FC     FC       c database has bee       Cod Fiscal       1712345675       1712345675       1712345675       1712345675       1712345675                                                                                                    |                                                                                                    | <ul> <li>建築性型・</li> <li>Rich Text</li> <li>Localitate マーク</li> <li>Piatra Neamt</li> <li>Piatra Neamt</li> <li>Piatra Neamt</li> </ul>                                                                                                    | Refresh<br>All * Delete *<br>Records                                                                                                    | Totals<br>Spelling<br>More -<br>92363636<br>92363636<br>94252525<br>94252525                                                                 | Selection<br>Advanced<br>Toggie Filt<br>Sort & Filter |
| bri<br><b>I</b> <u>U</u> <u>A</u> ~ <u>∠</u><br>re<br>database has bee<br>cod Fiscal ~<br>1/212345675<br>1/12345675<br>1/12345675<br>1/12345675<br>1/12345675<br>1/12345675                                                                                                    | • 11 • F =<br>• III • F =<br>• III • III •<br>III • III •<br>• III • III •<br>• III • III •<br>• Denumire Client •<br>AAA SRL •<br>Mario SRL •<br>Cicero SA •<br>EEE SRL •<br>• III • • • • • • • • • • • • • • • • •                                                                                                    |                                                                                                    | Adresa str. Bastiliei 44<br>str. Bastiliei 44<br>str. Ceahlau 88<br>Str. Izvorul Lotrului nr 5                                                                                                    | Totals<br>Spelling<br>More - 220 F<br>92363636<br>92363636<br>94252525<br>62218976<br>0218976                                                | Selection                                             |
| I         I         I | II      II      III     III     III     III     IIII     IIII     IIIII     IIIIII                                                                                                    | Rich Text                                                                                                    | Adresa<br>str. Bastillei 443<br>str. Izvorul Lotrului nr 5<br>Str. Izvorul Lotrului nr 5                                                                                                    | Totals<br>Spelling<br>More →<br>Telefon →<br>92363666<br>92452525<br>62218976<br>2218976                                                     | Add New Field                                         |
| ri<br><b>I</b> <u>U</u> <u>A</u> - <u>A</u><br>FC<br>e database has bee<br>Cod Fiscal -<br>⊕ r212345675<br>⊕ r12345675<br>⊕ r12345675<br>⊕ r12345675<br>⊕ r1211111<br>⊕ r2111111<br>⊕ r22345676                                                                                                    | II      II      II      III     III     III     III     IIII     IIIIII                                                                                                    | Rich Text                                                                                                    | Adresa<br>Str. Bastillei 44<br>Str. Izvorul Lotrului nr 5<br>Str. Izvorul Lotrului nr 5<br>Str. Seahlau 88                                                                                                    | Totals<br>Spelling<br>More - 2263636<br>92363636<br>92363636<br>94252525<br>62218976<br>9425225                                              | Advanced<br>Toggle Fill<br>Sort & Filter              |
| ri<br>I U A - S<br>cod Fiscal -<br>Cod Fiscal -<br>t r212345675<br>€ r12345675<br>€ r12345675<br>€ r12345675<br>€ r1211111<br>€ r2111111<br>€ r22345676<br>€ r12245678                                                                                                    |                                                                                                    | またでの                                                                                                    | Adresa<br>str. Bastiliei 44<br>str. Ceahlau 88<br>Str. Izvorul Lotrului nr 5<br>str. Seahlau 88<br>str. Sperante,                                                                                                    | Totals<br>Spelling<br>More →<br>92363636<br>92363636<br>94252525<br>62218976<br>94252525<br>92353333                                         | Advanced<br>Toggle Fill<br>Sort & Filter              |
| ri<br><i>I</i> <u>U</u> <u>A</u> ~ <u>∠</u><br>rc<br>e database has bee<br>Cod Fiscal ~<br>r12345675<br>⊕ r12345675<br>⊕ r12345676<br>⊕ r2111111<br>⊕ r1111111<br>⊕ r1111111<br>⊕ r12345678<br>⊕ r12345678<br>⊕ r12345678                                                                                                    |                                                                                                    | Iccalitate (*<br>Coalitate (*<br>Diara Neamt<br>Piatra Neamt<br>Piatra Neamt<br>Piatra Neamt<br>Piatra Neamt<br>Piatra Neamt<br>Piatra Neamt<br>Piatra Neamt<br>Piatra Neamt<br>Piatra Neamt<br>Piatra Neamt<br>Piatra Neamt                                                                                                    | Adresa<br>str. Bastiliei 44<br>str. Ceahlau 88<br>Str. Izvorul Lotrului nr 5<br>Str. Sperante,<br>str. Sperantei                                                                                                    | Totals<br>Spelling<br>More → 22663636<br>922636363<br>94252525<br>62218976<br>2218976<br>94252525<br>9235333<br>9235333                      | Add New Field                                         |
| bri                                                                                                    |                                                                                                    |                                                                                                    | Adresa<br>Adresa<br>str. Bastillei 44<br>str. Bastillei 44<br>str. Ceahlau 88<br>Str. Izvorul Lotrului nr 5<br>Str. Izvorul Lotrului nr 5<br>str. Sperante,<br>str. Sperantei<br>Str. Veteranilor nr.5                          | Totals<br>Spelling<br>More →<br>1 Telefon →<br>92363636<br>92263636<br>9425252<br>6218976<br>9425525<br>92353535<br>9253535<br>92654789      | Advanced<br>Toggie Fill Sort & Filter                 |
| bri                                                                                                    | II      II      III     III     III     III     IIII     IIIIII                                                                                                    | Rich Text<br>Rich Text<br>Sum<br>V Localitate V<br>Platra Neamt<br>Platra Neamt | Adresa<br>Adresa<br>Str. Bastiliei 44<br>str. Bastiliei 44<br>str. Ceahlau 88<br>Str. Izvorul Lotrului nr 5<br>Str. Izvorul Lotrului nr 5<br>str. Sperante,<br>str. Sperantei<br>Str. Veteranilor nr.5<br>Str. Veteranilor nr.5 | Totals<br>Spelling<br>More →                                                                                                    | Selection                                             |
| bri<br><b>Z U A G</b><br>FC<br>FC<br>FC<br>FC<br>FC<br>FC<br>FC<br>FC<br>FC<br>FC                                                                                                    |                                                                                                    |                                                                                                    | Adresa<br>str. Bastiliei 44<br>str. Bastiliei 44<br>str. Ceahlau 88<br>Str. Izvorul Lotrului nr 5<br>Str. Seahlau 88<br>str. Sperante,<br>str. Sperante,<br>str. Veteranilor nr.5<br>Str. Veteranilor nr.5                      | Totals<br>Spelling<br>More →<br>1 Telefon →<br>923636636<br>92363636<br>94252525<br>92218976<br>94252525<br>92353353<br>92654789<br>92654789 | Add New Field                                         |

Eliminarea filtrelor se realizează cu Golirea filtrelor(Clear All Filters )

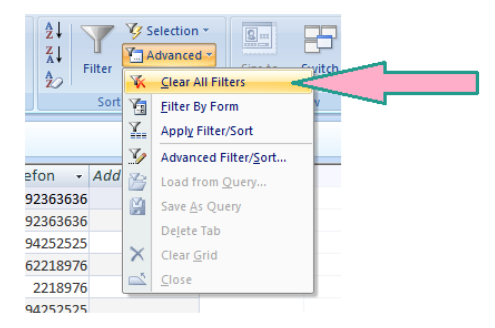

#### Putem lucra cu filtre și din meniul contextual al câmpurilor:

| _ |   |              |                   | с           | nc |                              |         |                |               |  |
|---|---|--------------|-------------------|-------------|----|------------------------------|---------|----------------|---------------|--|
|   |   | Cod Fiscal 🔹 | Denumire Client 🕞 | Localitate  | 1  | Adresa 🔹                     | Telefor | 1 <del>-</del> | Add New Field |  |
|   | + | r11111111    | Altex             | Piatra Neam | A↓ | Sort A to Z                  |         | 8976           |               |  |
|   | + | r11111112    | Glisando          | lasi        | Z↓ | Sort Z to A                  |         | 4789           |               |  |
|   | + | r12345675    | Mario SRL         | Piatra Neam | ¥  | Clear filter from Localitate |         | 3636           |               |  |
|   | ÷ | r12345676    | Cicero SA         | Piatra Neam |    | Text Filters                 |         | 2525           |               |  |
|   | ÷ | r12345677    | Soft SRL          | Bucuresti   |    | Text Litters                 |         | 4555           |               |  |
|   | ÷ | r12345678    | ComProd SRL       | Piatra Neam |    | Select All)                  |         | 3535           |               |  |
|   | ÷ | r21111111    | EEE SRL           | Piatra Neam |    | (Blanks)                     |         | 8976           |               |  |
|   | + | r21111112    | FFF SA            | lasi        |    |                              |         | 4789           |               |  |
|   | + | r212345675   | AAA SRL           | Piatra Neam |    | V Piatra Neamt               |         | 3636           |               |  |
|   | ÷ | r22345676    | BBB SA            | Piatra Neam |    |                              |         | 2525           |               |  |
|   | + | r22345677    | CCC SRL           | Bucuresti   |    |                              |         | 4555           |               |  |
|   | + | r22345678    | DDD SRL           | Piatra Neam |    |                              |         | 3535           |               |  |
| * |   |              |                   |             |    |                              |         | 0              |               |  |
|   |   |              |                   |             |    |                              |         |                |               |  |
|   |   |              |                   |             |    | ОК С                         | ancel   |                |               |  |
|   |   |              |                   |             | _  |                              |         |                |               |  |

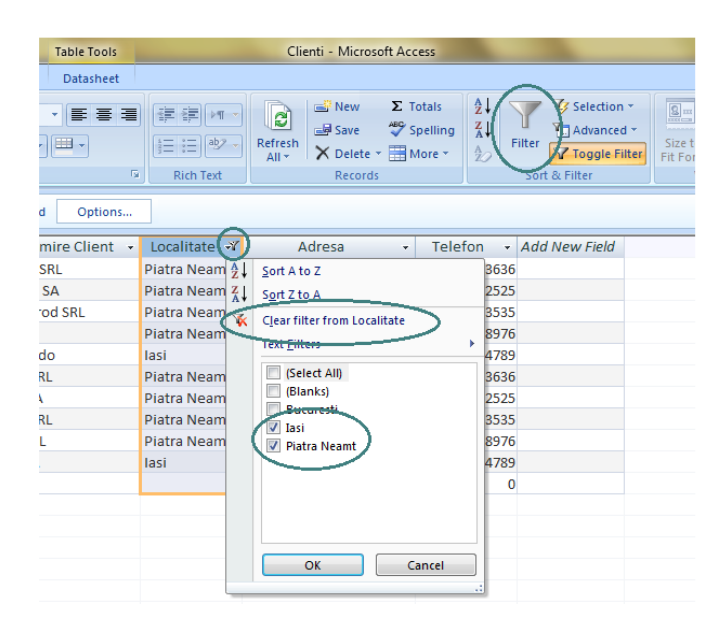

Sau:

clic dreapta

|   | Clienti      |                   |              |                              |            |           |               |
|---|--------------|-------------------|--------------|------------------------------|------------|-----------|---------------|
|   | Cod Fiscal 🔹 | Denumire Client 🕞 | Loc litate   | <ul> <li>Adresa</li> </ul>   | <b>≠</b> † | Telefon 🔹 | Add New Field |
|   |              | AAA SRL           | Piatra Neamt | str. Bastiliei 44            |            | 92363636  |               |
|   |              | Mario SRL         | Piatra Neamt | str. Bastiliei 443           |            | 92363636  |               |
|   |              | CCC SRL           | Bucuresti    | str. Bucuresti 44            |            | 93444555  |               |
|   | 🗄 r12345677  | Soft SRL          | Bucure       | 1. <u>-</u>                  | _          | 93444555  |               |
|   |              | Cicero SA         | Piatra N 🖉   | cu <u>r</u>                  |            | 94252525  |               |
|   | 🗉 r21111111  | EEE SRL           | Piatra N 🛄   | <u>C</u> opy                 |            | 62218976  |               |
|   | 🗉 r1111111   | Altex             | Piatra N 📇   | <u>P</u> aste                |            | 2218976   |               |
|   | r22345676    | BBB SA            | Piatra N 2↓  | Sort A to Z                  |            | 94252525  |               |
|   |              | ComProd SRL       | Piatra N 🚮   | S <u>o</u> rt Z to A         |            | 92353535  |               |
|   |              | DDD SRL           | Piatra N     | Clear filter from Localitate |            | 92353535  |               |
|   | r21111112    | FFF SA            | lasi         | Text Filters                 | •          | 92654789  |               |
|   | ⊞ r11111112  | Glisando          | lasi         | and the second state         |            | 92654789  |               |
| * |              |                   |              |                              |            | 0         |               |
|   |              |                   | (            | Does Not Equal "Bucuresti"   |            | 1         |               |
|   |              |                   |              | Contains "Bucuresti"         |            |           |               |
|   |              |                   |              | Does Not Contain "Bucuresti  | /          |           |               |
|   |              |                   |              |                              |            |           |               |

## 4.4. Interogarea bazei de date

O altă metodă prin care putem să restrângem domeniul informațiilor pe care le căutăm este utilizarea interogărilor.

Interogarea reprezintă un obiect al bazei de date constă în extragerea datelor dintro tabelă, din mai multe tabele, sau din interogări anterioare, prelucrarea acestora și furnizarea informațiilor către utilizatori.

Rezultatele interogărilor pot fi folosite ca atare, ori de câte ori este nevoie, sau pot constitui sursă de înregistrări pentru crearea formularelor și rapoartelor.

#### 4.4.1. Crearea unei interogări

Pentru a crea o interogare folosim butonul **Proiectare Interogare (Query Design)** din Tab-ul **Creare (Create).** 

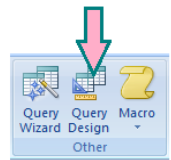

Vom selecta pe rând, din caseta de dialog apărută, fiecare tabelă ce va participa la interogare și folosim, pentru fiecare, butonul **Adăugare** (**Add**).

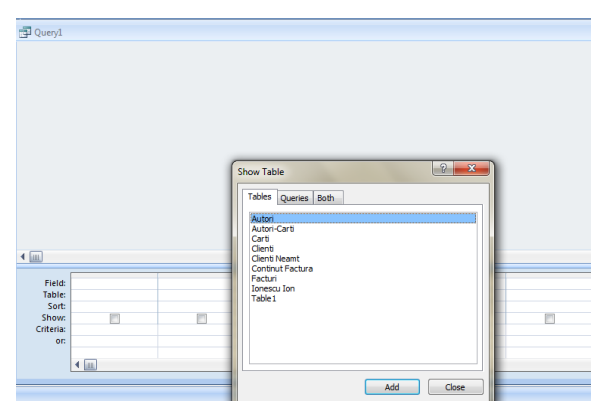

Fereastra generatorului de interogări este împărțită în două subferestre - cea de sus (care conține subferestre pentru tabelele selectate, cu relațiile deja stabilite) și cea de jos (care permite specificarea celorlalte elemente ale interogării - câmpuri, criterii etc.).

Să adăugăm, de exemplu, tabelele *Facturi* și *Conținut Factura* în subfereastra de sus.

| • • • • • • • • • • • • • • • • • • •                  | ontinut Factura<br>Cod ISBN<br>Numar Factura<br>Cantitate<br>Pret factura | <u></u>                                | Facturi<br>Vumar Fr<br>Data Fac<br>Data sca<br>Cod Fisc                                      | istura<br>turii<br>al |  |  |
|--------------------------------------------------------|---------------------------------------------------------------------------|----------------------------------------|----------------------------------------------------------------------------------------------|-----------------------|--|--|
| Field:<br>Table:<br>Sort:<br>Show:<br>Criteria:<br>or: | Facturi.*<br>Facturi                                                      | Continut Factura.*<br>Continut Factura | Data Facturii<br>Facturi.*<br>Numar Factura<br>Data Facturii<br>Data scadentei<br>Cod Fiscal |                       |  |  |

Fereastra generatorului (constructorului) de interogări conține:

- Zona Câmp (Field) vom alege câmpurile.
- Zona **Tabel (Table)** vom alege tabela.

- Zona Sortare (Sort) - vom specifica câmpul (câmpurile) după care va fi sortată cererea, Ascendentă (Ascending) pentru ca sortarea să fie crescătoare sau Descendentă (Descending) pentru ca sortarea să fie descrescătoare.

- Zona Afişare (Show) - putem impune ca anumite câmpuri să nu se afişeze, dezactivând comutatoarele corespunzătoare câmpurilor respective. Reafişarea se face prin activarea comutatoarelor. Ordinea în care sunt alese câmpurile pentru afişare va fi ordinea în care vor fi afişate câmpurile în rezultatul interogării.

- Zona **Criterii** (**Criteria**) - putem impune prezentarea în rezultat numai a articolelor care satisfac anumite condiții specificând criteriul de selectare a înregistrărilor. În rezultat vor apărea numai înregistrările care satisfac condiția respectivă.

- Zona **Sau** (**Or**) - dacă dorim ca o înregistrare să fie inclusă în rezultat dacă îndeplinește cel puțin una din condiții, vom plasa o condiție pe linia **Criterii** (**Criteria**) sub câmpul corespunzător iar cealaltă pe linia **Sau** (**Or**) sub câmpul respectiv.

La **specificarea criteriilor**, constantele de *tip text* vor fi introduse *între ghilimele* iar cele de *tip dată* calendaristică *între caractere diez (#)*.

| = val                    | Rezultatul va conține numai articolele pentru care câmpul are valoarea specificată.                                |
|--------------------------|----------------------------------------------------------------------------------------------------|
| < val                    | Rezultatul va conține numai articolele pentru<br>care câmpul are o valoare mai mică decât cea<br>specificată.      |
| > val                    | Rezultatul va conține numai articolele pentru<br>care câmpul are o valoare mai mare decât cea<br>specificată.      |
| <= val                   | Rezultatul va conține numai articolele pentru<br>care câmpul are o valoare cel puțin egală cu<br>cea specificată.  |
| >= val                   | Rezultatul va conține numai articolele pentru<br>care câmpul are o valoare cel mult egală<br>valoarea specificată. |
| <> val                   | Rezultatul va conține numai articolele pentru care câmpul nu are valoarea specificată.                             |
| IN (val_1;val_2; val_3;) | Rezultatul va conține numai articolele pentru<br>care câmpul are una din valorile specificate în<br>listă.         |
| BETWEEN val_min AND      | Rezultatul va conține numai articolele pentru                                                                      |
| val_max                  | care câmpul are valoarea specificată.                                                                              |
| NOT val                  | Rezultatul va conține numai articolele pentru care câmpul nu are valoarea specificată.                             |
| LIKE "macheta"           | Rezultatul va conține numai articolele pentru care câmpul este cel specificat în machetă.                          |

Restricțiile definite în linia criterii pot fi de genul:

## Baze de date

Uneori se dorește ca printre coloanele rezultat ale interogării să fie și expresii obținute din câmpurile tabelelor sursă. Pentru aceasta se introduce formula de calcul și se precizează numele coloanei, urmat de două puncte.

Un exemplu de construire a unei interogări este ilustrat în figura de mai jos.

| Facturi e | emise                                                                    |               |                                                                                 |                  |                                     | -          | x |
|-----------|--------------------------------------------------------------------------|---------------|---------------------------------------------------------------------------------|------------------|-------------------------------------|------------|---|
| Fac       | *<br>*<br>Numar Factura<br>Data Facturii<br>Data scadentei<br>Cod Fiscal |               | Continut Factura<br>*<br>Cod ISBN<br>Numar Factura<br>Cantitate<br>Pret factura |                  |                                     |            |   |
| Field:    | Numar Factura                                                            | Data Facturii | Cantitate                                                                       | Pret factura     | Valoare: [Cantitate]*[Pret factura] | Cod Fiscal |   |
| Table:    | Facturi                                                                  | Facturi       | Continut Factura                                                                | Continut Factura |                                     | Facturi    |   |
| Sort:     |                                                                          |               |                                                                                 |                  |                                     |            |   |
| Show:     | <b>V</b>                                                                 | <b>V</b>      | <b>V</b>                                                                        | <b>V</b>         | <b>V</b>                            | <b>V</b>   |   |
| Criteria: |                                                                          |               |                                                                                 |                  |                                     |            |   |
| or:       |                                                                          |               |                                                                                 |                  |                                     |            |   |

#### 4.4.2. Executarea unei interogări

Verificarea rezultatelor unei interogări se realizează executând interogarea. Pentru aceasta folosim butonul **Executare (Run)** din Tab-ul **Proiectare (Design)**, secțiunea **Rezultate (Results)**.

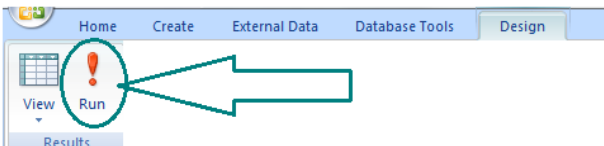

#### Se vor afișa rezultatele în vizualizarea Proiectare .

| Numar Factura 👻 | Data Facturi 🔹 | Cantitate 🔹 | Pret f 🔹  | Valoare •    | Cod Fiscal • |  |  |  |
|-----------------|----------------|-------------|-----------|--------------|--------------|--|--|--|
| 5468369         | 20.03.2010     | 20,00       | 15,00 lei | 300,00 lei   | r12345678    |  |  |  |
| 5468369         | 20.03.2010     | 50,00       | 25,00 lei | 1.250,00 lei | r12345678    |  |  |  |
| 12121212        | 01.04.2009     | 10,00       | 25,00 lei | 250,00 lei   | r12345678    |  |  |  |
| 12121212        | 01.04.2009     | 125,00      | 30,00 lei | 3.750,00 lei | r12345678    |  |  |  |
| 12121212        | 01.04.2009     | 24,00       | 38,00 lei | 912,00 lei   | r12345678    |  |  |  |
| 12121213        | 01.05.2009     | 10,00       | 27,80 lei | 278,00 lei   | r11111111    |  |  |  |
| 12121214        | 02.05.2009     | 20,00       | 30,00 lei | 600,00 lei   | r12345676    |  |  |  |
| 12121214        | 02.05.2009     | 12,00       | 8,50 lei  | 102,00 lei   | r12345676    |  |  |  |
| 12121215        | 03.05.2009     | 10,00       | 22,00 lei | 220,00 lei   | r12345676    |  |  |  |
| 12121215        | 03.05.2009     | 21,00       | 30,00 lei | 630,00 lei   | r12345676    |  |  |  |
| 12121216        | 03.05.2009     | 245,00      | 25,00 lei | 6.125,00 lei | r12345675    |  |  |  |
| 12121216        | 03.05.2009     | 100,00      | 70,00 lei | 7.000,00 lei | r12345675    |  |  |  |
| 12121217        | 03.02.2010     | 250,00      | 20,00 lei | 5.000,00 lei | r11111111    |  |  |  |
| 12121217        | 03.02.2010     | 100,00      | 18,00 lei | 1.800,00 lei | r11111111    |  |  |  |
| 12121218        | 05.02.2010     | 25,00       | 20,00 lei | 500,00 lei   | r11111111    |  |  |  |
|                 |                |             |           |              |              |  |  |  |
|                 |                |             |           |              |              |  |  |  |
|                 |                |             |           |              |              |  |  |  |

Rularea interogării se poate realiza și dând dublu clic pe interogare.

#### 4.4.3. Salvarea unei interogări

Salvarea interogării se realizează astfel:

- prin intermediul butonului de salvare, 🗾, din bara de acces rapid;

Dacă este salvată o interogare nouă, se va cere un nume pentru ea, care nu poate fi același cu al unei tabele din baza de date.

- la închiderea ferestrei cu 🗴 ;

| Facturi                  | emise                                                               |         |                       |                       |                                                        |            |                               | <br>$(\mathbf{x})$ |  |
|--------------------------|---------------------------------------------------------------------|---------|-----------------------|-----------------------|--------------------------------------------------------|------------|-------------------------------|--------------------|--|
| Fa                       | acturi                                                              |         |                       |                       | Continut Factura                                       |            |                               |                    |  |
|                          | *<br>Numar Factura<br>Data Facturii<br>Data scadentei<br>Cod Fiscal |         |                       |                       | Cod ISBN<br>Numar Factura<br>Cantitate<br>Pret factura |            |                               |                    |  |
| 4                        | (                                                                   | Microso | oft Office Access     |                       | X                                                      |            |                               | • •                |  |
| Field<br>Table           | d: Numar Factura<br>e: Facturi                                      |         | Do you want to save o | changes to the design | of query 'Facturi emise'?                              | e [Cantita | ite]*[F Cod Fiscal<br>Facturi |                    |  |
| Sort<br>Show<br>Criteria | t:<br>v: 🔍                                                          |         | Yes                   | No Ca                 | incel                                                  |            | V                             |                    |  |

#### 4.4.4 Modificarea unei interogări

Modificarea unei interogări se realizează folosind butonul **Interogări (Queries)** din fereastra Baza de Date și apoi butonul **Proiect (Design).** Se va afișa constructorul de interogări în care vom face modificările dorite.

|      | 🛃 🔊 - (° - 😹 )           |
|------|--------------------------|
|      | Home Create              |
| View | Paste S Format I         |
|      | Datas <u>h</u> eet View  |
| ].   | PivotTable View          |
| Ŵ    | Pi <u>v</u> otChart View |
| SQL  | S <u>Q</u> L View        |
|      | Design View              |

Constructorul de interogări se poate afișa și cu clic dreapta pe interogarea de modificat.

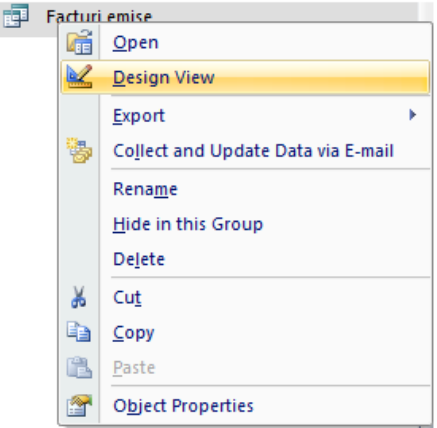

#### 4.4.5. Închiderea unei interogări

Închiderea unei interogări se realizează cu ajutorul butonului *x*, sau cu clic dreapta pe bara de nume a interogării și selectarea opțiunii **Închidere (Close).** 

| Facturi emise        |     | <u>۲</u> ۲              |       |            |              |              | - | = X |
|----------------------|-----|-------------------------|-------|------------|--------------|--------------|---|-----|
| 🗾 Numar Factura 🔻 Da | ~   | Close                   | *     | Pret f 🔹 🔹 | Valoare 🔹    | Cod Fiscal 🔹 |   |     |
| 5468369              | 5   | Cione                   | 00    | 15,00 lei  | 300,00 lei   | r12345678    |   |     |
| 5468369              |     | <u>C</u> lose All       | 00    | 25,00 lei  | 1.250,00 lei | r12345678    |   |     |
| 12121212             |     | Design View             | 00    | 25,00 lei  | 250,00 lei   | r12345678    |   |     |
| 12121212             | SQL | S <u>Q</u> L View       | 00    | 30,00 lei  | 3.750,00 lei | r12345678    |   |     |
| 12121212             |     | Datas <u>h</u> eet View | 00    | 38,00 lei  | 912,00 lei   | r12345678    |   |     |
| 12121213             | 17  | PivotTable View         | 00    | 27,80 lei  | 278,00 lei   | r11111111    |   |     |
| 12121214             | h   | PivotChart View         | 00    | 30,00 lei  | 600,00 lei   | r12345676    |   |     |
| 12121214             | UZ. | 05.2009                 | 12,00 | 8,50 lei   | 102,00 lei   | r12345676    |   |     |

#### 4.4.6. ștergerea unei interogări

Pentru a șterge o interogare o selectăm din fereastra a bazei de date și utilizăm tasta **Delete** sau butonul **Delete** din tab-ul **Pornire** (**Home**), secțiunea **Înregistrări** (**Records**).

Microsoft Office Access 2007 va cere confirmare pentru ștergerea interogării. Se confirmă cu **Da(Yes)** pentru ștergere definitivă.

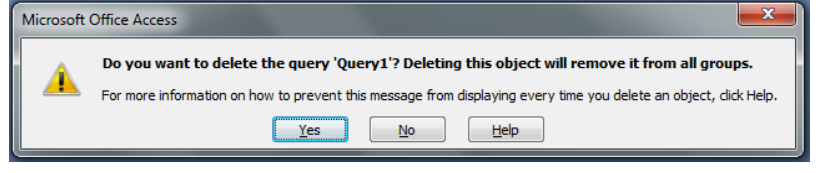

# **Capitolul 5. Lucrul cu formulare**

Formularele creează interfața dintre utilizator și baza de date. Ele sunt obiecte componente ale bazei de date care permit introducerea și modificarea datelor într-o manieră prietenoasă, atractivă.

## 5.1. Crearea și salvarea unui formular

Putem crea un formular în trei moduri:

1) Formate automate(AutoFormat) - oferă foarte rapid formulare care conțin toate câmpurile într-un singur tabel.

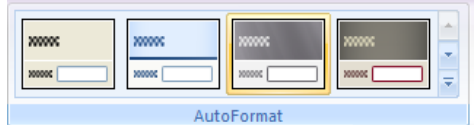

2) Expert formular (Form Wizard)- ne ajută să creăm un formular furnizându-se o serie de casete de dialog din care putem alege câmpurile și stilul pentru formular.

3) **Proiectare formă** (**Form Design**)- vom crea un formular pornind de la zero, având la dispoziție o grilă de machetare în care plasăm câmpuri. Este modul cel mai dificil de creare, dar asigură cel mai bun control.

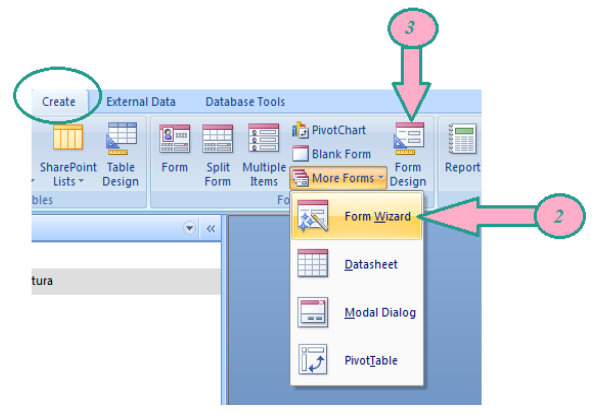

Vom exemplifica modul doi de creare, cu Expert formular (Form Wizard).

Pas 1. Deschidem baza de date în care realizăm formularul.

Pas 2.Pe Panglică, facem clic pe Creare . În secțiunea Formulare (Forms), facem clic pe Mai multe formulare (More Forms) și dăm clic pe Expert Formular (Form Wizard).

Pas 3. În prima pagină a expertului selectăm tabelul: în cazul nostru, *Clienți*. Facem clic pe butonul Selectare totală Domenii >> (putem utiliza și butonul dacă se dorește introducerea unor anumite câmpuri).

| Form Wizard                                                                                 | Form Wizard                                                                                 |
|---------------------------------------------------------------------------------------------|---------------------------------------------------------------------------------------------|
| Which fields do you want on your form?<br>You can choose from more than one table or query. | Which fields do you want on your form?<br>You can choose from more than one table or query. |
| Tables/Queries                                                                              | Tables/Queries                                                                              |
| Table: Cienti 🗨                                                                             | Table: Clienti                                                                              |
| Available Fields: Selected Fields:                                                          | Available Fields: Selected Fields:                                                          |
| Cod Fiscal                                                                                  | Cod Fiscal<br>Derumine Clent<br>Adress<br>Localitate<br>Telefon                             |
| Cancel <back next=""> Enish</back>                                                          | Cancel < Back Next > Enish                                                                  |

## Pas 4. Facem clic pe Următorul (Next).

| What layout would you like for your form? | ⊛ <u>Çolumnar</u><br>⊙ Tabular |
|-------------------------------------------|--------------------------------|
|                                           | Datasheet                      |
|                                           |                                |

Pas 5. Acceptăm aspectul sau alegeți altul, apoi facem clic pe pe Următorul (Next).

| Form Wizard                                                                                                    |                             |
|----------------------------------------------------------------------------------------------------|-----------------------------|
| Form Wizard What style would you like? Form <u>AutoFormats:</u> Access 2007 A Apex Appect Cinic Concourse EBUIY Foundry Median Metria |                             |
| Module<br>None<br>Northwind •                                                                                                    | Label Data                  |
|                                                                                                    | Cancel < Back Next > Einish |

Pas 5. Facem clic pe stilul dorit, apoi dăm clic pe pe Următorul (Next).

## Baze de date

#### Microsoft Office Access 2007

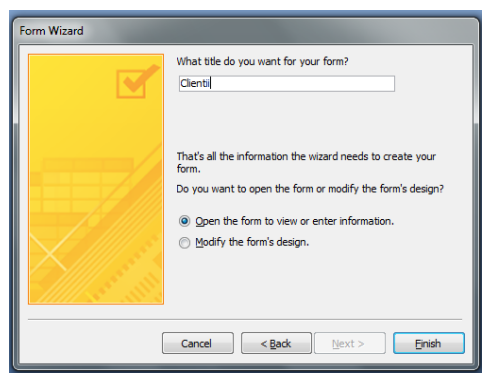

Pas 6. Acceptăm numele formularului sau introducem numele dorit, apoi dăm clic pe Terminare (Finish).

| E Clientii              | - = X             |
|-------------------------|-------------------|
| Clientii                |                   |
|                         |                   |
| •                       |                   |
| Cod Fiscal              | r212345675        |
| Denumire Client         | AAA SRL           |
| Adresa                  | str. Bastiliei 44 |
| Localitate              | Piatra Neamt      |
| Telefon                 | 92363636          |
| Record: M 4 1 of 12 + M | No Filter Search  |

Se va afișa formularul creat de noi.

 $\Rightarrow$ Pentru a salva formularul, facem clic pe butonul  $\square$ .

⇒Pentru a închide formularul ca un obiect Windows, facem clic pe butonul 🗵

# **5.2. Utilizarea unui formular pentru a introduce și modifica date într-o tabelă**

Formularul poate fi utilizat ori de câte ori avem nevoie pentru a adăuga înregistrări în baza de date sau pentru a le modifica pe cele existente.

Bara de butoane afișată în partea de jos a formularului se utilizează pentru deplasarea la o anumită înregistrare sau pentru adăugarea unor înregistrări noi.

Aa

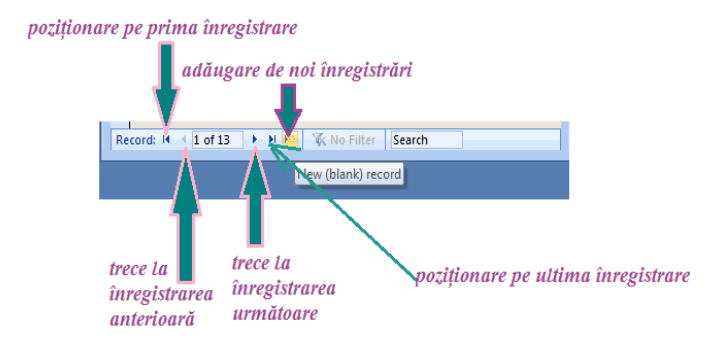

#### 5.3. Adăugarea și modificarea textului din antet sau subsol

Pentru a adăuga un text sau o imagine în antetul/subsolul unui formular, folosim butonul **Formulare (Forms)** din fereastra bazei de date și apoi butonul **Vizualizare Proiect (Design View)** Se va deschide fereastra constructorului de formulare, în care vom putea efectua modificările dorite.

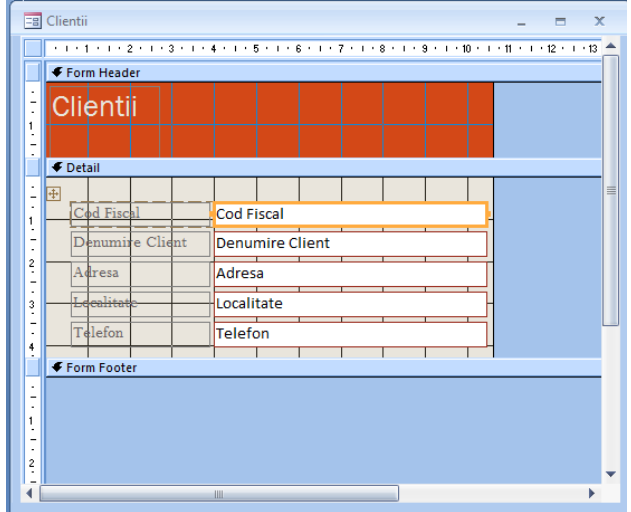

Se va afișa totodată în tab-ul **Proiect** (**Design**) instrumentele specifice constructorului de formulare, cu ajutorul cărora putem aduce modificări formularului.

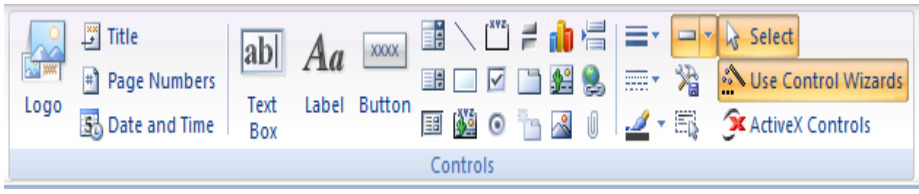

Pentru a putea introduce text în antet, va trebui să modificăm, întâi, înălțimea sa (inițial 0). În acest scop, tragem cu mouse-ul în jos de bara separatoare aflată între linia **Antet Formular (Form Header)** și linia **Detaliere (Detail)**, atunci când cursorul de mouse are forma unei linii orizontale cu două săgeți verticale.

Din bara de instrumente vom alege butonul Etichetă (Label) ( Label ).

Descriem, prin tragere cu mouse-ul, un dreptunghi în care scriem textul antetului. Tastăm textul și confirmăm cu un clic în afara lui.

## Baze de date

Pentru subsol procedăm la fel, cu deosebirea că tragem cu mouse-ul de linia aflată sub bara **Subsol formular (Form Footer).** 

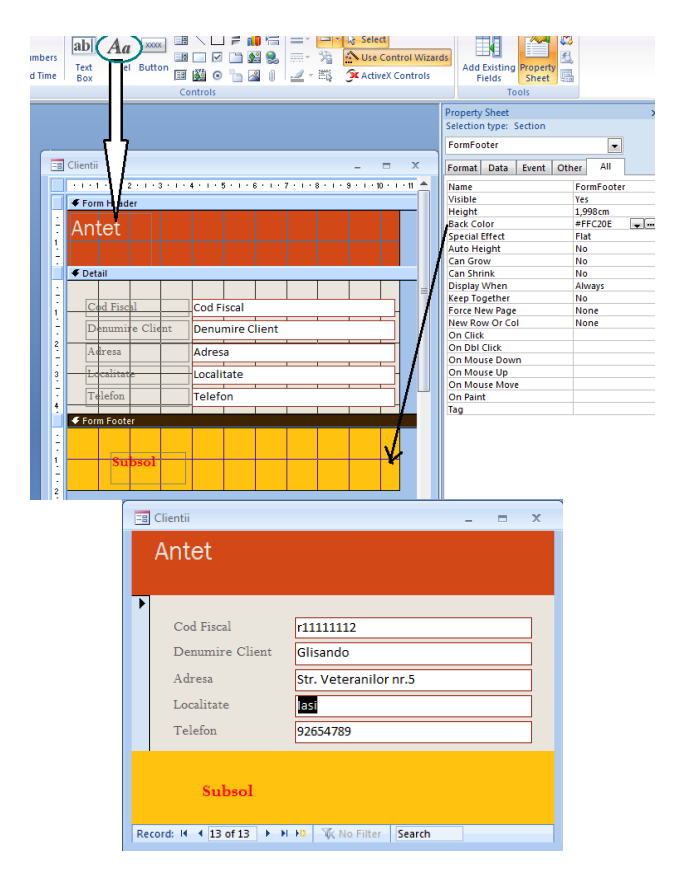

## 5.4. Introducerea unei imagini într-un formular

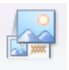

Putem a insera o imagine într-un formular folosind butonul <sup>Logo</sup> din tab-ul **Proiect(Design)**, grupul de butoane **Controale (Controls)**. Apare o fereastră de dialog în care alegem fișierul imagine pe care vrem să-l inserăm.

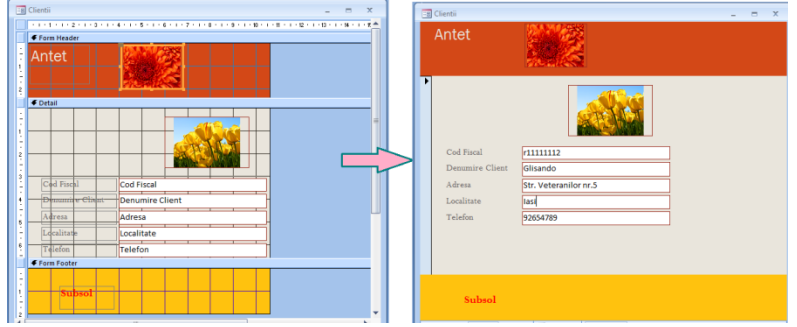

# 5.5 .Modificarea culorii și a stilului de chenar

- Formatarea caracterelor se realizează din secțiunea Font
- Formatarea chenarului se realizează din secțiunea butoane Controale (Controls).

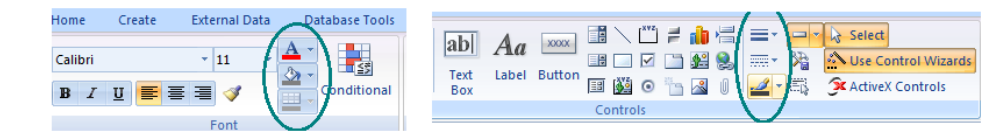

# 5.6. Închiderea unui formular

Închiderea unui formular se realizează cu ajutorul butonului  $\times$ , sau cu clic dreapta pe bara de nume a formularului și selectarea opțiunii Închidere (Close).

## 5.7. ștergerea unui formular

Pentru a șterge un formular o selectăm din fereastra a bazei de date și utilizăm tasta **Delete** sau butonul Delete din tab-ul **Pornire** (**Home**), secțiunea Înregistrări (**Records**).

Microsoft Office Access 2007 va cere confirmare pentru ștergerea formularului. Se confirmă cu **Da** (Yes) pentru ștergere definitivă.

| Microsoft | Office Access                                                                                                    |
|-----------|----------------------------------------------------------------------------------------------------|
|           | Do you want to permanently delete the form 'Clientii'?<br>If you dick Yes, you won't be able to undo the deletion. |
|           | Yes                                                                                                    |

# Capitolul 6. Lucrul cu rapoarte

Rapoartele sunt obiecte din baza de date prin intermediul se realizează extragerea datelor din unul sau mai multe tabele, în general în scopul listării la imprimantă.

## 6.1. Crearea unui raport

Cea mai simplă modalitate prin care putem crea un raport este cea bazată pe folosirea **Expertului Raport (Report Wizard).** 

Pentru aceasta urmăm următorii pași:

**Pas 1.** Dăm clic în panoul de navigare pe tabela sau pe interogarea asupra careia se face raportul.

Pas 2. Pe Panglică, facem clic pe Creare.

Pas 3. În secțiunea Rapoarte, dăm clic pe Raport Wizard.

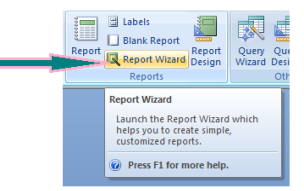

**Pas 4.** Pe prima pagină a expertului, facem clic pe săgeata listei ascunse (caseta combo) și selectăm din tabela / interogarea pentru care dorim să realizăm raportul: Clienți

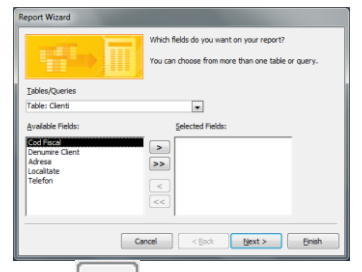

**Pas 5.** Putem utiliza și butonul la dacă se dorește introducerea unor anumite câmpuri. Putem alege de asemeni, pe rând, câmpuri din mai multe tabele, legate prin relație în baza de date.

Ordinea în care vor apărea câmpurile în raport este aceeași cu ordinea în care ele sunt selectate.

Transferul câmpurilor între cele două liste se face cu ajutorul butoanelor >, >>, < , << sau cu un clic dublu pe câmp în lista respectivă.

Dăm clic pe butonul **Selectare totală câmpuri** >> iar apoi clic pe **Următorul** (Next).

**Pas 6.** Vom alege, dacă dorim, câmpul sau câmpurile care vrem să fie criterii de grupare. Selectarea unui criteriu de grupare se face dând un dublu clic pe numele câmpului în lista din stânga sau selectând câmpul și folosind butonul >. Deselectarea se face cu butonul <.

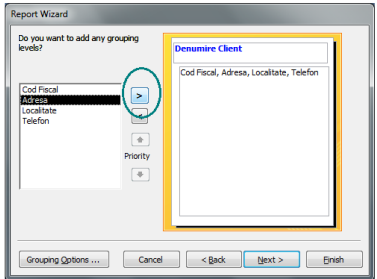

Clic pe Următorul (Next).

**Pas 7.** Putem stabili cel mult patru criterii după care dorim sortarea articolelor în cadrul unui grup (ordinea de stabilire este importantă). Pentru aceasta, din cele patru liste ascunse alegem câmpul care dorim să fie criteriu de sortare după care, pentru fiecare, putem stabili ordinea în care se face sortarea, folosind butonul Ascending/Descending alăturat fiecărei liste în parte.

| Report Wizard                                                           |        |                                                                          |               |  |  |
|-------------------------------------------------------------------------|--------|--------------------------------------------------------------------------|---------------|--|--|
| What sort order and summary information do you want for detail records? |        |                                                                          |               |  |  |
|                                                                         | Y<br>a | ou can sort records by up to four field<br>scending or descending order. | ds, in either |  |  |
|                                                                         | 1      | Cod Fiscal                                                               | Ascending     |  |  |
|                                                                         | 2      | •                                                                        | Ascending     |  |  |
|                                                                         | 3      |                                                                          | Ascending     |  |  |
|                                                                         | 4      | <b></b>                                                                  | Ascending     |  |  |
|                                                                         |        | Summary Qotions                                                          |               |  |  |
| Cancel < Back Next > Enish                                              |        |                                                                          |               |  |  |

Pentru fiecare câmp numeric selectat putem alege, folosind butonul **Opțiuni de** sinteză (Summary Options), dacă dorim să avem o sinteză pentru oricare dintre câmpurile numerice (să se calculeze o sumă -Sum, o medie -Avg, o valoare minimă - Min sau o valoare maximă-Max).

## Baze de date

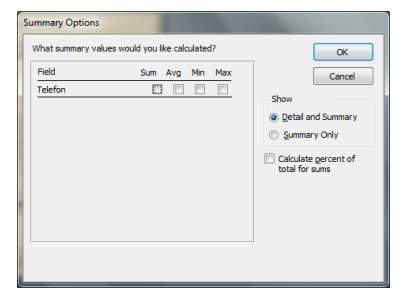

Locul unde vor apărea fiecare din aceste valori statistice se stabilește prin butoanele radio **Detalii și sinteză (Detail and Summary)** (valorile se vor afișa atât în banda de detalii cât și în banda de rezumat a raportului respectiv) sau **Numai sinteză** (**Summary Only**) (valorile se vor afișa numai în banda de rezumat).

#### Clic pe Următorul (Next).

**Pas 8.** În această etapă putem alege modul în care vor fi reprezentate datele în raport, orientarea hârtiei pe care se va lista raportul (Orientation=orientare; putem opta pentru orientare portret-pe verticală sau vedere-pe orizontală) și trunchierea a valorilor câmpurilor astfel încât să încapă toate pe lățimea hârtiei (dacă este activat Adjust the field width so all fields fit on a page).

| <u>p==</u>                                 |                                 |                         |
|--------------------------------------------|---------------------------------|-------------------------|
| Report Wizard                              |                                 |                         |
| How would you like to lay out your report? |                                 |                         |
| -                                          | Layout                          | Orientation             |
|                                            | <u>Stepped</u>                  | ertrait                 |
|                                            | Block                           | C Landscape             |
|                                            | Outline                         | A                       |
|                                            |                                 |                         |
|                                            |                                 |                         |
|                                            |                                 |                         |
|                                            |                                 |                         |
|                                            | Adjust the field wid<br>a page. | th so all fields fit on |
|                                            |                                 |                         |
|                                            |                                 |                         |
| Cancel                                     | < Back Next                     | > <u>F</u> inish        |
|                                            |                                 |                         |

Clic pe Următorul (Next).

**Pas 9.** Avem posibilitatea de a ne alege stilul de listare pentru raport. Trecerea la pasul următor se face cu **Următorul (Next)**.

| Report Wizard                                                                    |                      |
|----------------------------------------------------------------------------------|----------------------|
| What style would you like?<br>Title<br>Label above Detail<br>Control from Detail | Access 2007          |
| Cancel                                                                           | < Back Next > Einish |

**Pas 10.** Putem alege un nume pentru raport. Avem posibilitatea de a opta pentru previzualizarea raportului bifând **Examinare raport (Preview the report)** sau modificarea ulterioară a raportului în fereastra de proiectare bifând **Modificare proiect formular (Modify the report's design).** 

Pentru a crea raportul, apăsăm pe Terminare (Finish).

#### Microsoft Office Access 2007

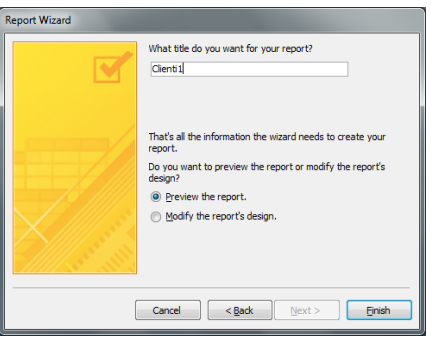

Raportul creat are forma:

| Denumire Clie | nt Cod Fiscal | Adresa                     | Localitate   | Telefor  |
|---------------|---------------|----------------------------|--------------|----------|
| AAA SRL       |               |                            |              |          |
|               | r212345675    | str. Bastiliei 44          | Piatra Neamt | 92363636 |
| Altex         |               |                            |              |          |
|               | +11111111     | Str. Izvorul Lotrului nr 5 | Piatra Neamt | 2218976  |
| BBB SA        |               |                            |              |          |
|               | r22345676     | str. Seahlau 88            | Piatra Neamt | 94252525 |
| CCC SRL       |               |                            |              |          |
|               | r22345677     | str. Bucuresti 44          | Bucuresti    | 93444555 |
| Cicero SA     |               |                            |              |          |
|               | r12345676     | str. Ceahlau 88            | Piatra Neamt | 94252525 |
| ComProd SRL   |               |                            |              |          |
|               | r12345678     | str. Sperante,             | Platra Neamt | 92353535 |
| DDD SRL       |               |                            |              |          |
|               | r22345678     | str. Sperantei             | Piatra Neamt | 92353535 |

Avem posibilitatea să utilizăm butoanele de navigare din partea de jos a panoului de examinare pentru a vizualiza paginile raportului în mod secvențial sau pentru a sări la orice pagină din raport.

Page: 14 🔺 2 🔰 🕨 👫 No Filter

## 6.2. Salvarea și închiderea unui raport

Salvarea unui raport se realizează cu ajutorul butonului **I** din bara de acces rapid sau prin apelarea funcției de **Salvare** (**Save**).

| <u>N</u> ew      |
|------------------|
| Den Open         |
| Con <u>v</u> ert |
| <u>S</u> ave     |

Închiderea unui raport se realizează cu ajutorul butonului 🔀.

## 6.3. Adăugarea, modificarea antetului și a subsolului unui raport

Dacă se dorește rearanjarea datelor din raport, se va deschide raportul în modul **Vizualizare Proiect (Design View).** 

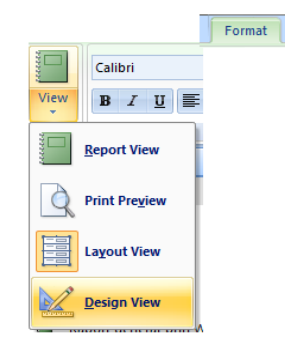

Se va afișa o fereastră ce conține macheta raportului.

| Clientil                   |        |            |                                     |
|----------------------------|--------|------------|-------------------------------------|
|                            |        |            |                                     |
| Denumire Client Cod Fiscal |        |            | Telefon                             |
| Denumire Client Header     |        |            |                                     |
| Denumire Client            |        |            |                                     |
|                            |        |            |                                     |
| Cod Fiscal                 | Adresa | Localitate | Telefon                             |
|                            |        |            |                                     |
|                            |        |            |                                     |
| =Now()                     |        |            | "Page " & [Page] & " of " & [Pages] |
| Report Footer              |        |            |                                     |
|                            |        |            |                                     |
|                            |        |            |                                     |

În tab-ul **Proiect** (**Design**) se va afișa bara de instrumente specifice.

| Logo | <ul> <li>Title</li> <li>Page Numbers</li> <li>Date and Time</li> </ul> | ab<br>Text<br>Box | <b>A</b> a<br>Label | xxxx<br>Button |        | ×**2<br>☑<br>☑ | 1<br>1<br>1<br>1<br>1<br>1<br>1<br>1<br>1<br>1<br>1<br>1<br>1<br>1<br>1<br>1<br>1<br>1<br>1 |  | <b>1</b><br>% | Select<br>Use Control Wizards |
|------|------------------------------------------------------------------------|-------------------|---------------------|----------------|--------|----------------|---------------------------------------------------------------------------------------------|--|---------------|-------------------------------|
|      |                                                                        |                   |                     |                | Contro | ls             |                                                                                             |  |               |                               |

Antetul este definit in zona Page Header.

Pentru a adăuga un text în antetul/subsolul unui raport, in bara de instrumente

vom alege butonul Label (<sup>Aa</sup>). Descriem, prin tragere cu mouse-ul, un dreptunghi în care scriem textul antetului. Tastăm textul și confirmăm cu un clic în afara lui.

Pentru a muta antetul, se trage cu mouse-ul pană la locația dorită. În mod uzual, se aliniază cu câmpul corespunzător din secțiunea Detalii, pentru a face mai ușoară citirea raportului.

Schimbând modul de vizualizare în **Vizualizare Raport (Report View)**, se pot vedea rezultatele schimbărilor făcute.

Pentru a *insera o imagine* într-un raport folosim butonul din tab-ul **Proiect** (**Design**), grupul de butoane **Controale** (**Controls**). Apare o fereastră de dialog în care alegem fișierul imagine pe care vrem să-l inserăm.

## 6.4. Gruparea datelor după diferite atribute

Putem realiza gruparea datelor după diferite atribute cu ajutorul comenzii Grupare și sortare (Group & Sort) din secțiunea Grupări și totaluri (Grouping & Totals), tab-ul Proiect (Design).

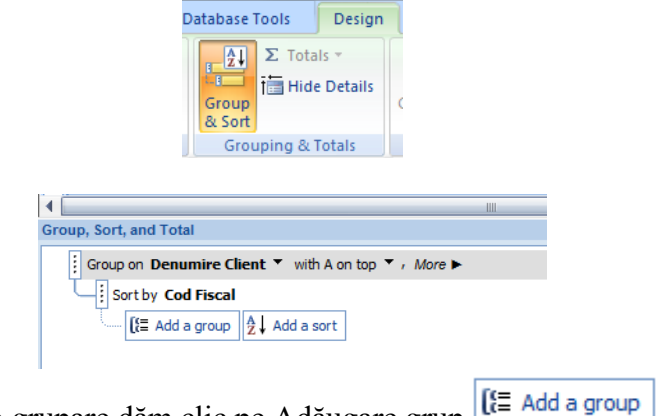

Pentru a adăuga o grupare dăm clic pe Adăugare grup Se va afișa o listă de câmpuri posibile pentru grupare.

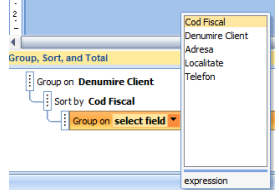

# 6.5. ștergerea unui raport

Pentru a șterge un raport, putem folosi, după selectarea lui din fereastra bazei de date, tasta **Delete** sau butonul **ștergere** Delete din tab-ul **Pornire** (**Home**).

## 6.6. Exportul fișierelor

Microsoft Óffice Acces 2007 permite exportul de tabele, interogări, formulare, rapoarte.

Exportul se realizează utilizând tab-ul Date externe (External Data).

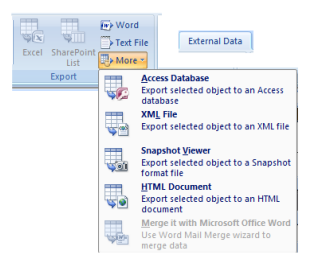

De exemplu, dacă dorim să exportăm conținutul unei tabele Acces în Excel, va apărea următoarea fereastră de export:

# Baze de date

# Microsoft Office Access 2007

|                                    | Export - Excel Spreadsheet                                                                                                    |
|------------------------------------|----------------------------------------------------------------------------------------------------|
| III Clienti                        | Select the destination for the data you want to export                                                                        |
| Cod Fiscal 👻 De                    |                                                                                                    |
| 🗉 12 S                             |                                                                                                    |
| <ul> <li>r212345675 AA.</li> </ul> | Spedfy the destination file name and format.                                                                                  |
| 🗄 r12345675 Ma                     |                                                                                                    |
|                                    | Ele name: C: Users Adina / Documents / Clienti.xlsx Browse                                                                    |
|                                    |                                                                                                    |
|                                    | File format: Excel Workbook (*.xisx)                                                                                          |
|                                    |                                                                                                    |
|                                    | Speafy export options.                                                                                                    |
|                                    |                                                                                                    |
|                                    | Export data with formatting and layout. Se mentine formatarea st aspectul                                                     |
|                                    | Select this option to preserve most formatting and layout information when exporting a table, query, form, or report.         |
|                                    | Copen the destination file after the export operation is complete. se deschide fisterul destinație după terminarea exportului |
| 🗉 r11111112 Gli                    | Select this option to view the results of the export operation. This option is available only when you export formatted data. |
| *                                  | se exportă numai înregistrările selectate                                                                                     |
| Record: H < I of 13 F              | Speed only the gelected records. This option is only available when you export formatted data and have records selected.      |

# Capitolul 7. Pregătirea rezultatelor

## 7.1. Pregătirea pentru imprimare

Înainte de operația de imprimare se impune o previzualizare a așezării în pagină a conținutului. Vizualizarea înaintea imprimării se realizează cu ajutorul comenzii **Examinare înaintea imprimării (Print Preview).** 

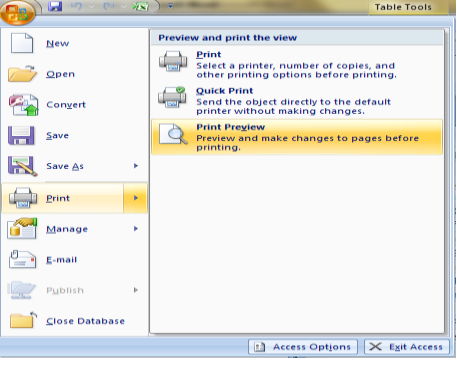

Se va afișa o fereastră cu conținutul paginilor obiectului. Din secțiunea Aspect Pagină (Page Layout) putem modifica dimensiunea, orientarea hârtiei paginii, și/sau marginile

| Print Pre     | view          |                |              |                                                                            |               |
|---------------|---------------|----------------|--------------|----------------------------------------------------------------------------|---------------|
| Size          | A<br>Portrait | A<br>Landscape | Margins<br>• | <ul> <li>Show Margins</li> <li>Print Data Only</li> <li>Columns</li> </ul> | Page<br>Setup |
| Page Layout 😡 |               |                |              |                                                                            |               |

La apăsarea butonului **Inițializare Pagină (Page Setup)** se deschide o fereastră de dialog prin intermediul căreia putem seta pagina.

| Page Setup                                                                                                    | Page Setup                                                                                                    |
|----------------------------------------------------------------------------------------------------|----------------------------------------------------------------------------------------------------|
| Print Contons     Page       Margins (nillineters)     Sample       Dot:     25,4       Left:     25,4       Left:     25,4       Wight:     25,4       Wight:     25,4       Wight:     25,4       Wight:     25,4       Wight:     25,4       Wight:     25,4       Wight:     25,4       Wight:     25,4       Wight:     26,4       Wight:     26,4 | Print Options     Pore       Orientation     Image: Constraint of the constraint of the constraint |
| OK Cancel                                                                                                    | OK Cancel                                                                                                    |

# 7.2. Imprimarea unei pagini, a înregistrărilor selectate sau a întregii tabele

Pentru imprima conținutul unei tabele, se deschide tabela, se selectează înregistrările ce se vor imprima și se apelează **Imprimare (Print).** 

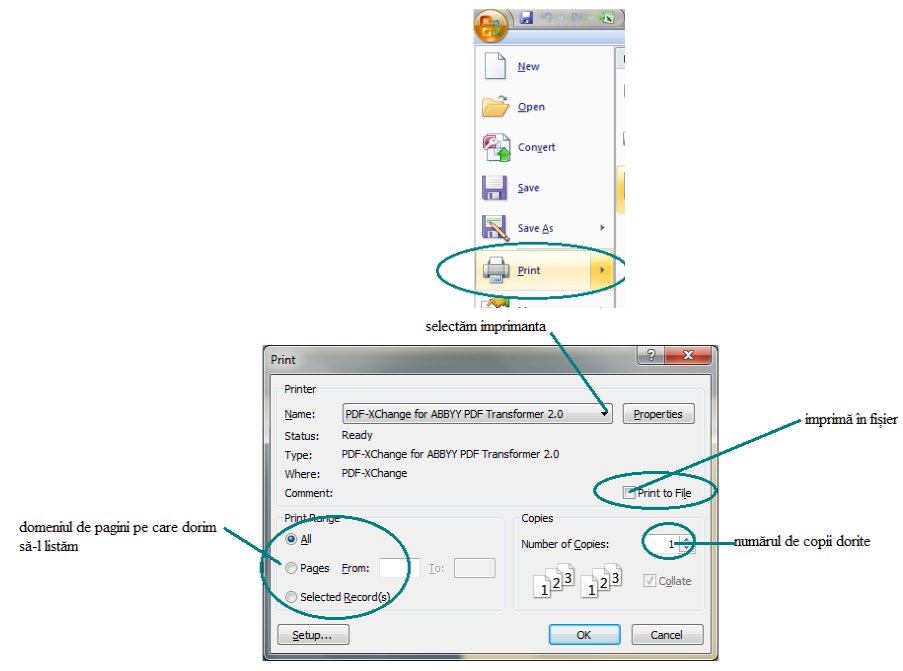

La apăsarea butonului Setup apare fereastra de setare pagină.

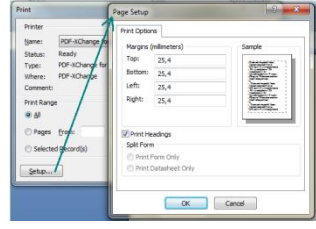